# TÀI LIỆU HƯỚNG DẪN SỬ DỤNG

# NỀN TẢNG CÔNG DÂN SỐ MYPORTAL

.só.

# Ở THÔNG TIN VÀ TRUYỀN THÔNG TP. ĐÀ NÃNG

### MỤC LỤC

| 1.     | GIỚI THIỆU5                                           |
|--------|-------------------------------------------------------|
| 1.1.   | <b>Mục đích</b>                                       |
| 1.2.   | Phạm vi5                                              |
| 2.     | HƯỚNG DẪN SỬ DỤNG TRÊN PHIÊN BẢN WEB6                 |
| 2.1.   | Quản lý tài khoản:                                    |
| 2.1.1. | Đăng ký tài khoản công dân số6                        |
| 2.1.2. | Đăng nhập hệ thống8                                   |
| 2.1.3. | Hướng dẫn lấy lại mật khẩu9                           |
| 2.2.   | Quản lý Hồ sơ công dân số13                           |
| 2.2.1. | Quản lý thông tin công dân13                          |
| 2.2.2. | Quản lý Kho dữ liệu số15                              |
| 2.2.3. | Quản lý xem lịch sử cập nhật thông tin của cá nhân17  |
| 2.2.4. | Quản lý xem lịch sử giao dịch của công dân17          |
| 2.3.   | Các Dịch vụ từ chính quyền                            |
| 2.3.1. | Dịch vụ công                                          |
| 2.3.2. | Khảo sát đánh giá                                     |
| 2.3.3. | Cổng dữ liệu mở                                       |
| 2.3.4. | Góp ý phản ánh                                        |
| 2.3.5. | Đăng ký lịch, hẹn giờ làm việc21                      |
| 2.4.   | Dịch vụ từ doanh nghiệp23                             |
| 2.4.1. | Tra cứu thông tin về điện nước                        |
| 2.4.2. | Tra cứu thông tin thuế                                |
| 2.4.3. | Tra cứu thông tin giáo dục25                          |
| 2.4.4. | Tra cứu thông tin sức khỏe                            |
| 2.4.5. | Tra cứu thông tin bảo hiểm xã hội                     |
| 2.4.6. | Tra cứu thông tin hồ sơ dịch vụ công trực tuyến       |
| 3.     | HƯỚNG DẪN SỬ DỤNG TRÊN PHIÊN BẢN APP MOBILE (ỨNG DỤNG |
| DAN    | ANG SMART CITY)                                       |

# Ở THÔNG TIN VÀ TRUYỀN THÔNG TP. ĐÀ NÃNG

| 3.1. Hướng dẫn cài đặt ứng dụng Danang Smart City:                   | 31 |
|----------------------------------------------------------------------|----|
| 3.2. Hướng dẫn đăng ký tài khoản trên app Danang Smart City          | 31 |
| 3.3. Hướng dẫn đăng nhập tài khoản trên app Danang Smart City        |    |
| 3.4. Hướng dẫn cập nhật thông tin cá nhân trên app Danang Smart City |    |
| 3.5. Hướng dẫn Đổi mật khẩu trên app Danang Smart City               | 35 |
| 3.6. Kho dữ liệu điện tử:                                            | 35 |
| 3.7. Lịch sử giao dịch dịch vụ công trực tuyến:                      |    |
| 3.8. Quản lý thiết bị đăng nhập:                                     |    |
| 3.9. Cập nhật CMND/CCCD/Hộ chiếu:                                    |    |
| 3.10. Tiện ích công dân:                                             |    |
| 3.10.1. Tra cứu tiền điện                                            | 39 |
| 3.10.2. Tra cứu tiền nước                                            | 40 |
| 3.10.3. Tra cứu bảo hiểm xã hội                                      | 41 |
| <b>3.10.4.</b> Tra cứu thuế                                          | 42 |
| 3.10.5. Đặt lịch tiêm chủng                                          | 43 |
| 3.10.6. Đặt lịch khám bệnh                                           | 43 |
| 3.11. Tiện ích chính quyền:                                          | 44 |
| 3.11.1. Phản ánh góp ý                                               | 44 |
| 3.11.2. Cổng dữ liệu mở                                              | 45 |
| 3.11.3. Đánh giá dịch vụ công                                        | 45 |
| 3.11.4. Đặt lịch hẹn giờ giao dịch một cửa:                          | 46 |
| thannnos                                                             |    |

### MỤC LỤC HÌNH ẢNH

| Hình 1: Giao diện trang chủ                            | 6  |
|--------------------------------------------------------|----|
| Hình 2: Giao diện đăng ký                              | 7  |
| Hình 3: Giao diện nhập mã xác thực OTP                 | 7  |
| Hình 4: Giao diện trang chủ                            | 8  |
| Hình 5: Giao diện đăng nhập tài khoản                  | 8  |
| Hình 6: Giao diện trang chủ sau khi đăng nhập          | 9  |
| Hình 7: Giao diện menu Hồ sơ công dân số               | 10 |
| Hình 8: Giao diện yêu cầu lấy lại mật khẩu             | 10 |
| Hình 9: Giao diện mã xác nhận OTP                      | 11 |
| Hình 10: Giao diện đổi mật khẩu                        | 11 |
| Hình 11: Giao diện trang chủ                           | 12 |
| Hình 12: Giao diện menu Quên mật khẩu                  | 12 |
| Hình 13: Giao diện yêu cầu lấy lại mật khẩu            | 12 |
| Hình 14: Giao diện menu thông tin cá nhân              | 13 |
| Hình 15: Giao diện thông tin chứng minh nhân dân       | 14 |
| Hình 16: Giao diện thông tin căn cước công dân         | 14 |
| Hình 17: Giao diện thông tin hộ chiếu                  | 15 |
| Hình 18: Giao diện menu kho dữ liệu số                 | 15 |
| Hình 19: Giao diện giấy tờ tùy thân                    | 16 |
| Hình 20: Giao diện giấy tờ nộp và trả kết quả hồ sơ    | 16 |
| Hình 21: Giao diện lịch sử cập nhật                    | 17 |
| Hình 22: Giao diện lịch sử giao dịch                   | 17 |
| Hình 23: Giao diện khối block y tế và giáo dục         | 18 |
| Hình 24: Giao diện thông tin y tế                      | 18 |
| Hình 25: Giao diện thông tin giáo dục                  | 19 |
| Hình 26: Giao diện thủ tục hành chính                  | 19 |
| Hình 27: Giao diện kết quả đánh giá chất lượng dịch vụ | 20 |
| Hình 28: Giao diện cổng dữ liệu mở                     | 20 |
| Hình 29: Giao diện góp ý phản ánh                      | 21 |
| Hình 30: Giao diện đặt lịch hẹn một cửa                | 21 |
| Hình 31: Giao diện đăng ký khám chữa bệnh              | 22 |
| Hình 32: Giao diện đăng ký tiêm chủng                  | 22 |
| Hình 33: Giao diện tra cứu điện                        | 23 |
| Hình 34: Giao diện thông tin sau khi tra cứu điện      | 23 |
| Hình 35: Giao diện tra cứu nước                        | 24 |
| Hình 36: Giao diện thông tin sau khi tra cứu nước      | 24 |

# ở THÔNG TIN VÀ TRUYỀN THÔNG TP. ĐÀ NÃNG

| Hình 38: Giao diện thông tin sau tra cứu thuế.       25         Hình 39: Giao diện tra cứu thông tin giáo dục       26         Hình 40: Giao diện thông tin sau khi tra cứu giáo dục.       26         Hình 41: Giao diện thông tin sau khi tra cứu giáo dục.       27         Hình 42: Giao diện tra cứu thông tin y tế       28         Hình 43: Giao diện thêm hồ sơ y bạ.       28         Hình 43: Giao diện thêm hồ sơ y bạ.       28         Hình 44: Giao diện hiền thì hồ sơ sức khỏe       29         Hình 45: Giao diện hiền thì thông tin bảo hiểm xã hội       29         Hình 45: Giao diện tra cứu hồ sơ dịch vụ công trực tuyến       30         Hình 47: Giao diện thông tin bảo sơ cích vụ công trực tuyến       30         Hình 47: Giao diện thông tin hồ sơ dịch vụ công trực tuyến       30                                                                                                    | Hình 37: Giao diện tra cứu thuế                            |  |
|----------------------------------------------------------------------------------------------------|------------------------------------------------------------|--|
| Hình 39: Giao diện tra cứu thông tin giáo dục       26         Hình 40: Giao diện thông tin sau khi tra cứu giáo dục       26         Hình 41: Giao diện thông tin sau khi tra cứu giáo dục       27         Hình 42: Giao diện thâng tin sau khi tra cứu giáo dục       27         Hình 43: Giao diện thên hồ sơ y bạ.       28         Hình 43: Giao diện thêm hồ sơ y bạ.       28         Hình 44: Giao diện hiển thì hồ sơ sức khỏe       29         Hình 45: Giao diện hiển thì thông tin bảo hiểm xã hội       29         Hình 45: Giao diện hiển thì thông tin bảo hiểm xã hội       29         Hình 46: Giao diện tra cứu hồ sơ dịch vụ công trực tuyến       30         Hình 47: Giao diện thông tin hồ sơ dịch vụ công trực tuyến       30         Hình 47: Giao diện thông tin hồ sơ dịch vụ công trực tuyến       30                                                                                                    | Hình 38: Giao diện thông tin sau tra cứu thuế              |  |
| Hình 40: Giao diện thông tin sau khi tra cứu giáo dục                                                                                                    | Hình 39: Giao diện tra cứu thông tin giáo dục              |  |
| Hình 41: Giao diện thông tin sau khi tra cứu giáo dục                                                                                                    | Hình 40: Giao diện thông tin sau khi tra cứu giáo dục      |  |
| Hình 42: Giao diện tra cứu thông tin y tế                                                                                                    | Hình 41: Giao diện thông tin sau khi tra cứu giáo dục      |  |
| Hình 43: Giao diện thêm hồ sơ y bạ                                                                                                    | Hình 42: Giao diện tra cứu thông tin y tế                  |  |
| Hình 44: Giao diện hiển thi hồ sơ sức khỏe       29         Hình 45: Giao diện hiển thi thông tin bảo hiểm xã hội       29         Hình 46: Giao diện tra cứu hồ sơ dịch vụ công trực tuyến       30         Hình 47: Giao diện thông tin bồ sơ dịch vụ công trực tuyến       30         Hình 47: Giao diện thông tin bồ sơ dịch vụ công trực tuyến       30         Ninh 47: Giao diện thông tin bồ sơ dịch vụ công trực tuyến       30         Ninh 47: Giao diện thông tin hồ sơ dịch vụ công trực tuyến       30         Ninh 47: Giao diện thông tin hồ sơ dịch vụ công trực tuyến       30         Ninh 47: Giao diện thông tin hồ sơ dịch vụ công trực tuyến       30         Ninh 47: Giao diện thông tin hồ sơ dịch vụ công trực tuyến       30         Ninh 47: Giao diện thông tin hồ sơ dịch vụ công trực tuyến       30         Ninh 47: Giao diện thông tin hồ sơ dịch vụ công trực tuyến       30         Ninh 47: Giao diện thông tin hồ sơ dịch vụ công trực tuyến       30         Ninh 47: Giao diện thông tin hồ sơ dịch vụ công trực tuyến       30         Ninh 47: Giao diện thông tin hồ sơ tin hồ sơ tin hồ sơ tin hồng tin hồ tin hồng tin hồng | Hình 43: Giao diện thêm hồ sơ y bạ                         |  |
| Hình 45: Giao diện hiển thi thông tin bảo hiểm xã hội                                                                                                    | Hình 44: Giao diện hiển thi hồ sơ sức khỏe                 |  |
| Hình 46: Giao diện tra cứu hồ sơ dịch vụ công trực tuyến                                                                                                    | Hình 45: Giao diện hiển thi thông tin bảo hiểm xã hội      |  |
| Hình 47: Giao diện thông tin hồ sơ dịch vụ công trực tuyến                                                                                                    | Hình 46: Giao diện tra cứu hồ sơ dịch vụ công trực tuyến   |  |
| annabal 122                                                                                                    | Hình 47: Giao diện thông tin hồ sơ dịch vụ công trực tuyến |  |
|                                                                                                    | mannub OBIN N22 NO. N. AOMANNUB MAN                        |  |
|                                                                                                    |                                                            |  |
|                                                                                                    |                                                            |  |
|                                                                                                    |                                                            |  |

#### 1. GIỚI THIỆU

#### 1.1. Mục đích

Nền tảng công dân số (My Portal) được xây dựng nhằm cung cấp cho công dân của thành phố một cổng thông tin để lưu trữ các dữ liệu của công dân và được kết nối tạo điều kiện thuận lợi người dân sử dụng các dữ liệu đã có để thực hiện các dịch vụ của chính quyền và các cơ quan, nhà nước cung cấp.

#### 1.2. Phạm vi

Nền tảng công dân số được xây dựng với các nội dung chính sau:

- Xây dựng nền tảng để hoàn thiện CSDL định danh điện tử công dân trên toàn địa bàn thành phố bao gồm việc tích hợp, đồng bộ với các CSDL định danh điện tử công dân hiện có (bao gồm hệ thống CQĐT thành phố và các hệ thống thông tin quốc gia liên quan)

- Tích hợp, đồng bộ các dữ liệu cá nhân liên quan của công dân trên hệ thống CQĐT thành phố, cung cấp các chức năng khai thác sử dụng.

- Cung cấp đa dạng các thông tin và các ứng dụng, tiện ích để công dân sử dụng trực tuyến (như đăng ký khám chữa bệnh, đăng ký tiêm chủng ...) bao gồm việc tích hợp các ứng dụng hiện có và triển khai các ứng dụng mới.

- Cung cấp các dịch vụ khai thác dữ liệu công dân (dịch vụ ID điện tử) để tích hợp với các hệ thống bên ngoài tạo thuận lợi cho công dân trong các giao dịch thực hiện hằng ngày phải khai báo thông tin cá nhân (ví dụ với ngân hàng, bệnh viện, ...).

- Song song với phiên bản web, tích hợp chức năng của hệ thống vào phiên bản di động Danang Smart City nhằm tạo kênh di động thống nhất, tạo thuận lợi cho người dân sử dụng.

### 2. HƯỚNG DẪN SỬ DỤNG TRÊN PHIÊN BẢN WEB

#### 2.1. Quản lý tài khoản 2.1.1. Đăng ký tài khoản công dân số

Để sử dụng được nền tảng, công dân cần có tài khoản công dân số. Công dân có thể đăng ký tài khoản công dân số trên web hoặc trên app mobile Danang Smart City.

Bước 1: Truy cập vào hệ thống tại địa chỉ <u>https://congdanso.danang.gov.vn</u>
 <u>hoặc https://myportal.danang.gov.vn</u> và kích vào nút "Đăng ký"

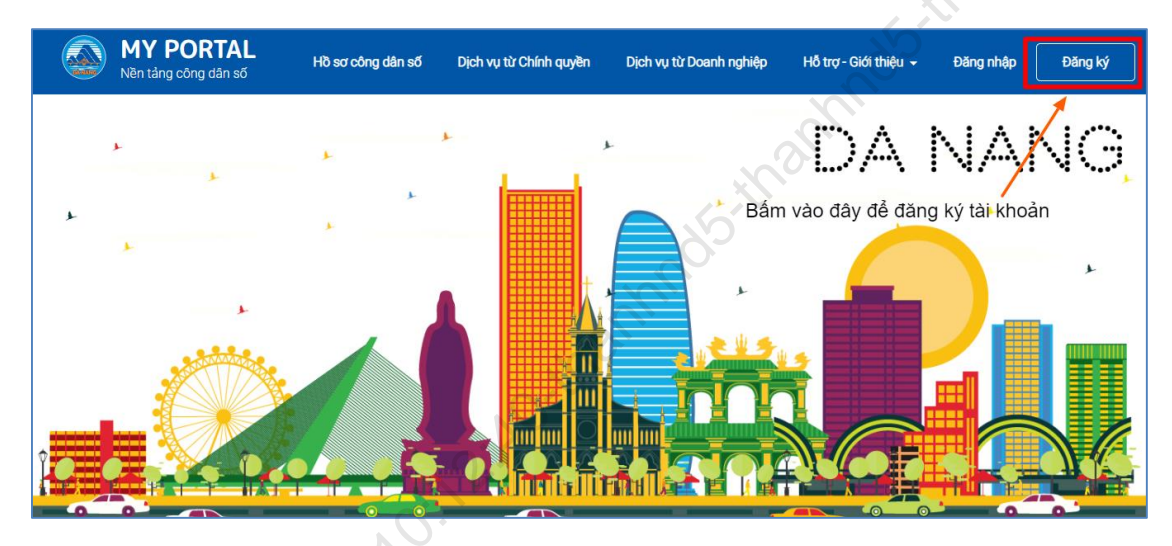

Hình 1: Giao diện trang chủ

- **Bước 2:** Nhập đầy đủ thông tin mà hệ thống yêu cầu. Sau khi nhập đầy đủ thông tin, kích nút "**Tiếp tục**"

Ví dụ cụ thể : Để đăng ký tài khoản nền tảng công dân số của Ông Nguyễn Văn An có các thông tin cụ thể như sau:

+ Số cccd/cmnd: 0480870001

+ Ngày tháng năm sinh: 01/01/1987

+ Số điện thoại: 0909090909

# Ở THÔNG TIN VÀ TRUYỀN THÔNG TP. ĐÀ NÃNG

| ← → C ■ myportal.danang.gov.vn/web/guest/dang-ky-cong-dan                                                                                                    | Q 🖻 🖈 🖬 🚺                                                |
|----------------------------------------------------------------------------------------------------|----------------------------------------------------------|
|                                                                                                    | Đảng nhập <b>Đảng ký</b>                                 |
|                                                                                                    | ĐĂNG KÝ<br>Đăng ký và trở thành thành viên của My Portal |
|                                                                                                    | Số CMND/CCCD/Hộ chiếu*<br>048087000001                   |
|                                                                                                    | Họ và tên*<br>Nguyễn Văn An                              |
| A Lob 1.                                                                                                    | Ngày tháng năm sinh*<br>01/01/1987                       |
| MY PORTAL                                                                                                    | Số điện thoại*<br>0909090909                             |
| My Portal cung cấp định danh số tin cậy, an toàn cho mỗi người dân, dùng để tiếp<br>cận thông tin chính thống hoặc dùng để thực hiện giao dịch với các cơ quan công<br>quyền của thành phố Đã Nẫng | Mật khẩu*                                                |
| Gentricon<br>Google Play                                                                                                    | Nhập lại mật khấu*<br>                                   |
|                                                                                                    | Email<br>anv@gmail.com                                   |
|                                                                                                    | Tiếp tục                                                 |

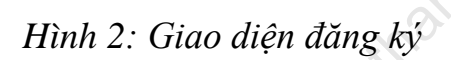

- **Bước 3**: Mở điện thoại, kiểm tra tin nhắn SMS có chứa mã OTP được gửi đến số điện thoại vừa đăng ký. Nhập mã OTP vừa nhận được để xác thực và bấm nút "**Xác nhận**".

Ví dụ cụ thể: Công dân nhận được mã OTP qua tin nhắn điện thoại: 012546

| 0   | Vui fong nhập mã OTP được gửi đến điện thoại của bạn |  |
|-----|------------------------------------------------------|--|
| 201 | Gửi lại OTP<br>Xác nhận                              |  |

Hình 3: Giao diện nhập mã xác thực OTP

Sau khi đăng ký tài khoản thành công, công dân có thể đăng nhập để sử dụng các dịch vụ, tiện ích của nền tảng.

### Lưu ý:

- "Số điện thoại" công dân nhập vào sẽ được sử dụng làm tài khoản đăng nhập vào hệ thống. Nếu sau khi nhập số điện thoại mà hệ thống báo "*Số điện thoại này đã được đăng ký*" có nghĩa là số điện thoại đã được sử dụng để đăng ký tài khoản trước đó. Trong trường hợp này, công dân có thể đăng nhập bằng số điện thoại đã đăng ký (cần tìm lại mật khẩu) hoặc sử dụng số điện thoại khác để đăng ký mới tài khoản.

- Trường hợp công dân **đã có tài khoản công dân điện tử trên Hệ thống thông tin chính quyền điện tử thành phố** (eGov), có thể sử dụng tài khoản này để đăng nhập mà không cần tạo tài khoản mới.

#### 2.1.2. Đăng nhập hệ thống

- **Bước 1:** Truy cập vào hệ thống tại địa chỉ <u>https://congdanso.danang.gov.vn</u> <u>hoặc https://myportal.danang.gov.vn</u> và kích vào nút "**Đăng nhập**"

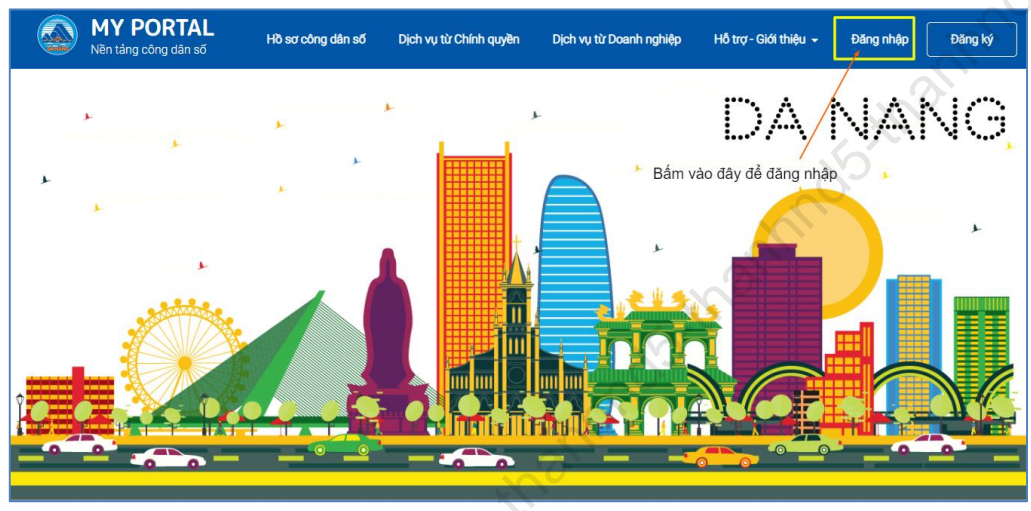

Hình 4: Giao diện trang chủ

- **Bước 2:** Nhập thông tin tài khoản (số điện thoại / mật khẩu) và bấm nút "**Đăng nhập**". Sau khi đăng nhập thành công, công dân có thể sử dụng các tiện ích, tính năng do nền tảng cung cấp

• Lưu ý: Công dân có thể sử dụng tài khoản công dân điện tử (trên hệ thống Thông tin chính quyền điện tử) để đăng nhập.

| ← → C 🔒 dangnhap.danang.go | vn/cas/login?service=https%3A%2F%2Fmyportal.danang.gov.vn%2Fc%2Fportal%2Flogin 🗢 🔄 🙀 🔊 🚺                                                                                                    |
|----------------------------|----------------------------------------------------------------------------------------------------|
| 6                          | CÔN ĐĂNG THÔNG TIN CHÍNH QUYẾN ĐIỆN TỬ<br>CÔNG ĐĂNG NHẬP TẬP TRUNG                                                                                                    |
| thanhno                    | NHÂP THÔNG TIN CÙA BAN<br>te thantrongthanh2508@gmail.com<br>te thinde tai khoan<br>Chri mód tài khoan<br>Chri mód tài khoan<br>Chri mód |
|                            | ÚY BAN NHÂN DÂN THANH PHÓ DÀ NĂNG<br>Dia chỉ: 24 Trận Phú, Đa Nẵng<br>Đường dây nông hỗ tự: <b>02363 881 888</b>                                                                                                    |

### Hình 5: Giao diện đăng nhập tài khoản

Tài liệu hướng dẫn sử dụng Nền tảng công dân số TP. Đà Nẵng

# Ở THÔNG TIN VÀ TRUYỀN THÔNG TP. ĐÀ NẰNG

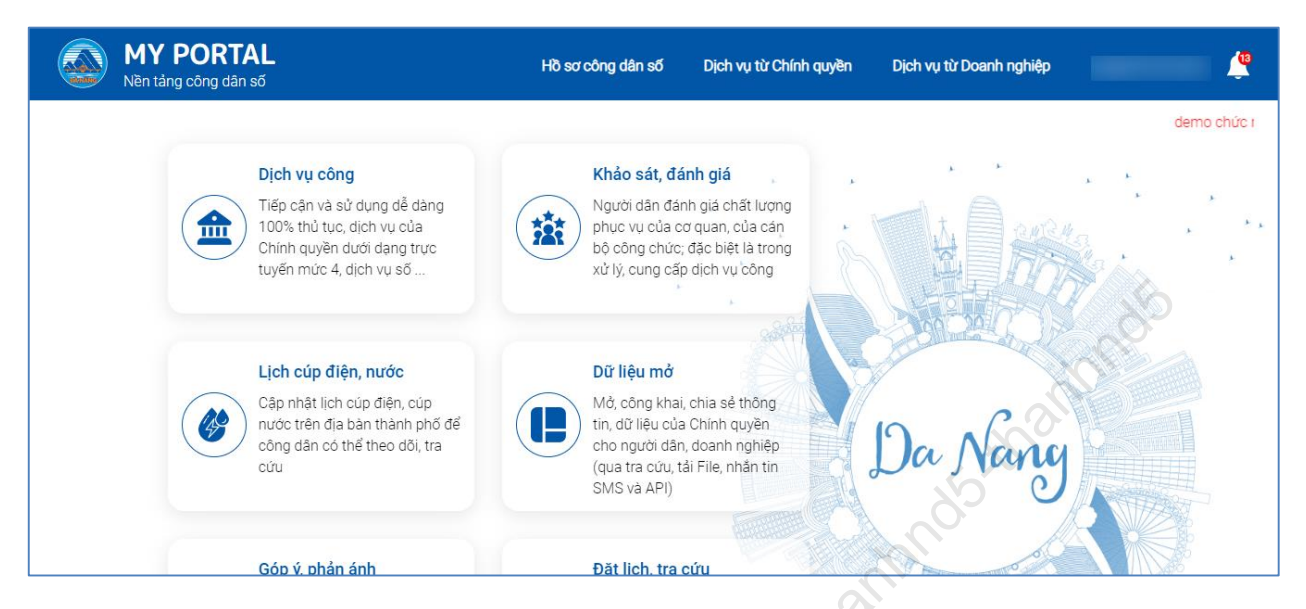

Hình 6: Giao diện trang chủ sau khi đăng nhập

Hệ thống cho phép công dân thực hiện các khối chức năng:

- Quản lý hồ sơ công dân số: Bao gồm các chức năng như:
  - + Quản lý thông tin công dân
  - + Quản lý kho dữ liệu số
  - + Quản lý xem lịch sử cập nhật thông tin cá nhân
  - + Quản lý xem lịch sử giao dịch của công dân
- Các dịch vụ từ chính quyền: Bao gồm các chức năng như:
  - + Dịch vụ công
  - + Khảo sát đánh giá
  - + Cổng dữ liệu mở
  - + Góp ý phản ánh
- Dịch vụ từ Doanh Nghiệp: Bao gồm các chức năng như:
  - + Tra cứu thông tin điện, nước
  - + Tra cứu thông tin thuế
  - + Tra cứu thông tin giáo dục
  - + Tra cứu thông tin sức khỏe
  - + Tra cứu thông tin bảo hiểm xã hội
  - + Tra cứu hồ sơ dịch vụ công trực tuyến
  - 2.1.3. Hướng dẫn lấy lại mật khẩu

\* Trường hợp công dân **đã đăng ký tài khoản công dân số** mà quên mật khẩu, công dân thực hiện như sau:

Bước 1: Truy cập vào hệ thống tại địa chỉ <u>https://congdanso.danang.gov.vn</u> <u>hoặc https://myportal.danang.gov.vn</u> chọn menu "Hồ sơ công dân số", chọn "Quên mật khẩu"

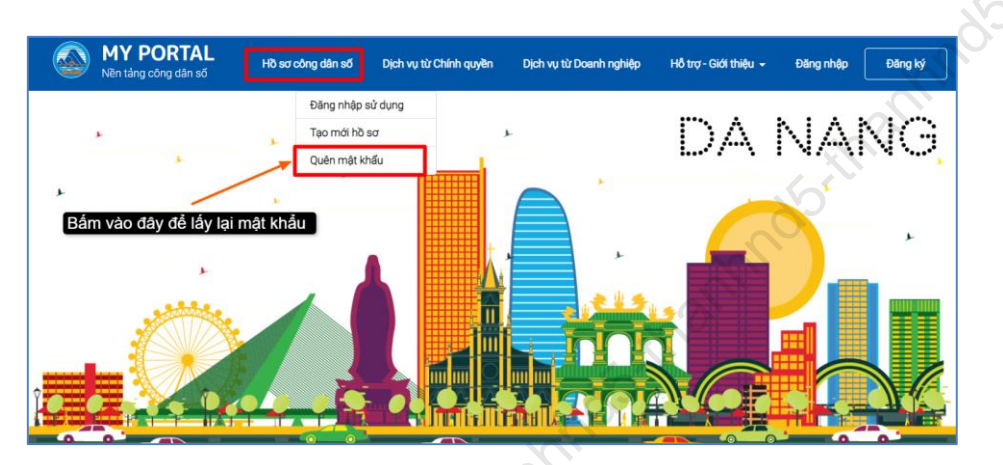

Hình 7: Giao diện menu Hồ sơ công dân số

- Bước 2: Nhập số điện thoại / email đã đăng ký

|                                   | )<br>Yêu cầu lấy lại mậ     | t khẩu                              |
|-----------------------------------|-----------------------------|-------------------------------------|
|                                   | Nhập số điện thoại hoặc ema | ail của bạn                         |
| Email/Số điện thoại<br>09032570xx |                             | Nhập vào số điện thoạ<br>hoặc email |
| . 081                             | Xác nhận                    |                                     |
| 6                                 |                             |                                     |

Hình 8: Giao diện yêu cầu lấy lại mật khẩu

- Bước 3: Nhập mã OTP được gửi đến số điện thoại (hoặc email)

|        | Xác nhận OTP                                   |        |
|--------|------------------------------------------------|--------|
| Nhập m | ã code được gửi về số điện thoại hoặc email ci | ủa bạn |
| Mã OTP |                                                |        |
| 7312xx |                                                |        |
|        | Xác nhận                                       |        |
|        |                                                |        |

Hình 9: Giao diện mã xác nhận OTP

- **Bước 4:** Nhập vào mật khẩu mới và bấm "**Xác nhận**". Hệ thống sẽ thông báo đổi mật khẩu thành công.

|                       | Đổi mật khẩu              |  |
|-----------------------|---------------------------|--|
|                       | Thay đổi mật khẩu của bạn |  |
| Mật khẩu mới *        | 100                       |  |
|                       |                           |  |
| NH- 9 1-1 94 1-1-9 44 | 0,1                       |  |
| Nhập lại mạt khau mơ  | 0.                        |  |
|                       |                           |  |
| 0                     | Xác nhận                  |  |
|                       |                           |  |

Hình 10: Giao diện đổi mật khẩu

\* Trường hợp công dân **có tài khoản công dân điện tử trên Hệ thống thông tin chính quyền điện tử** mà quên mật khẩu, công dân thực hiện như sau:

Bước 1: Truy cập vào hệ thống tại địa chỉ <u>https://congdanso.danang.gov.vn</u> hoặc <u>https://myportal.danang.gov.vn</u> bấm vào "Đăng nhập" sau đó bấm vào "Quên mật khẩu"

# ở THÔNG TIN VÀ TRUYỀN THÔNG TP. ĐÀ NÃNG

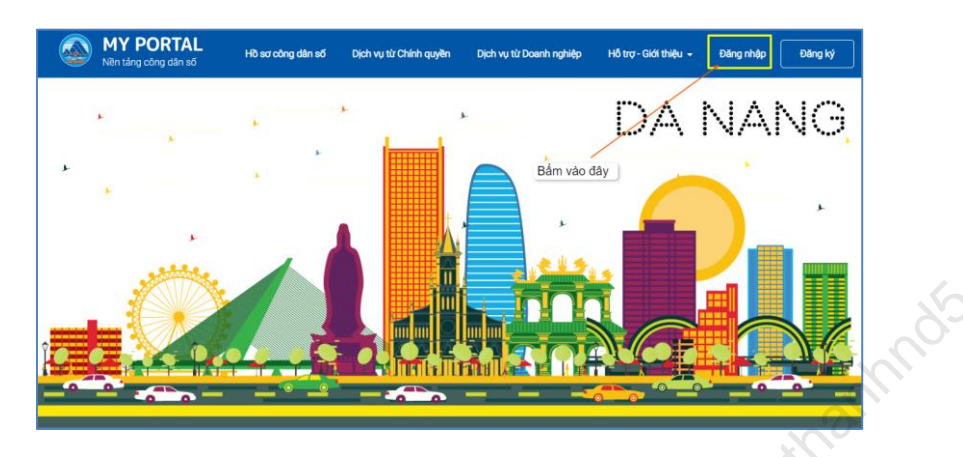

Hình 11: Giao diện trang chủ

| HỆ THỔNG THÔNG TIN CHÍNH QUYỀN ĐIỆN TỬ<br>CỔNG ĐĂNG NHẬP TẬP TRUNG | and de la                 |
|--------------------------------------------------------------------|---------------------------|
|                                                                    | 10-th                     |
| NHẬP THÔNG TIN CỦA BẠN                                             |                           |
| Email                                                              | No.                       |
| å                                                                  | Contraction of the second |
| ☐ Ghi nhớ tài khoản ĐĂNG NHẬP                                      |                           |
| Quên mật khẩu <mark>(</mark> Bạn chưa có tài khoản? Đăng ký →      | A MAR                     |
| Bấm vào đây                                                        |                           |

### Hình 12: Giao diện menu Quên mật khẩu

- **Bước 2:** Điền địa chỉ thư điện tử (email) đã sử dụng để đăng ký tài khoản công dân điện tử và nhập mã xác nhận.

| HỆ TI<br>THÀN | HỐNG THÔNG TIN C<br>IH PHỐ ĐÀ NẰNG | ÊN ĐIỆN TỬ |           | ĐĂNG NHẬP  | ÐĂN |  |
|---------------|------------------------------------|------------|-----------|------------|-----|--|
| TRANG CHỦ     | Dịch Vụ Công 👻                     | góp ý ⊸    | HƯỚNG DẪN | giới thiệu |     |  |
| YÊU CẦU LÁ    | ÁY LAI MÂT KHẨU                    |            |           |            |     |  |
| Địa chỉ thư c | điện tử (Bắt buộc): *              |            |           |            |     |  |
|               |                                    |            |           |            |     |  |
| 140           | S                                  |            |           |            |     |  |
| Mã xác nhậi   | n (Bắt buộc): (*)                  |            |           |            |     |  |
|               | Lấy lai mật khẩu                   |            |           |            |     |  |

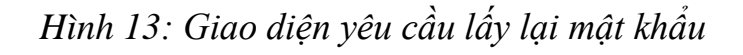

- Bước 3: Kiểm tra email để nhận lại mật khẩu mới.

2.2. Quản lý Hồ sơ công dân số

2.2.1. Quản lý thông tin công dân

Sau khi đăng nhập lần đầu vào hệ thống, công dân cần cập nhật một số thông tin cá nhân để đảm bảo thông tin của mình đầy đủ và mới nhất. Các bước thực hiện:

- Bước 1: Trên Menu, chọn "Hồ sơ công dân số", chọn "Thông tin cá nhân"

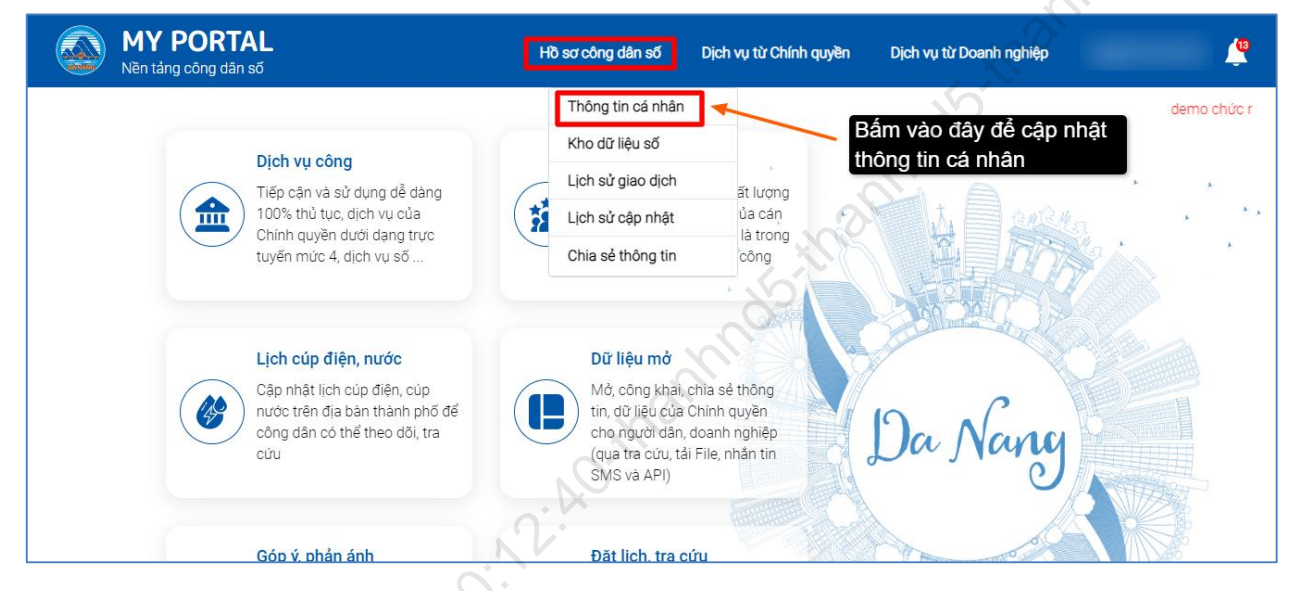

### Hình 14: Giao diện menu thông tin cá nhân

- **Bước 2:** Công dân điền bổ sung đầy đủ các thông tin cá nhân của mình. Tải ảnh giấy tờ cá nhân còn giá trị (CMND, CCCD, hộ chiếu), sau đó bấm cập nhật. Ngoài ra, hệ thống có chức năng tự động trích xuất thông tin từ hình ảnh (CMND, CCCD, hộ chiếu), do vậy, công dân sau khi tải ảnh (CMND, CCCD, hộ chiếu), bấm "xác nhận", các thông tin sẽ tự động trích xuất và điền vào các trường thông tin còn trống.

# ở THÔNG TIN VÀ TRUYỀN THÔNG TP. ĐÀ NÃNG

| Nên táng công dân số                                                                                                    |                                                                                                    | Quản lý ứng dụng H  | ố sơ công dân số Dịch vụ từ Chính quyền         | Dịch vụ từ Doanh nghiệp                 | Tel: Targ Tel: |
|----------------------------------------------------------------------------------------------------|----------------------------------------------------------------------------------------------------|---------------------|-------------------------------------------------|-----------------------------------------|----------------|
| CMND CCCD HỘ CHIẾU QR CODE                                                                                                    | )                                                                                                    |                     |                                                 |                                         |                |
| Mặt trước 🥝                                                                                                    | 🛞 Mặt sau 🥝                                                                                                    | 0                   | THÔNG TIN CĈ                                    | ÔNG DÂN                                 |                |
|                                                                                                    | Car sur Kitth Van par Kit<br>Dar sur Kitth Van par Kit<br>Dar Sur Car Andrea                                                                                                    | Họ và tên *         | ng Trindi                                       |                                         | ø              |
| Ben nate                                                                                                    | rea and a second second s | NANG                | 17                                              |                                         | 0              |
| and The The Transmission of the State of the State of the |                                                                                                    | Số điện thơ         | qi *                                            |                                         | 0              |
|                                                                                                    | Xác nhân                                                                                                    | Giới tính           |                                                 |                                         |                |
| Hướng dẫn cập nhật thông tin                                                                                                    |                                                                                                    | Nam                 |                                                 |                                         |                |
| Lựa chọn giấy tờ để tiến hành để<br>Lựu y: Bạn có thế sử dựng Chứng minh nhậr                                                                                                    | <b>cập nhật</b><br>1 dân, Cân cước công dân, Hộ chiếu để xiác thực<br>1 <b>cáth t</b> ử                                                                                                    | Nơi ở hiện t        | ai phường Thanh Bình, quận Hải Châ <sup>,</sup> | u, thành phố Đà Nẵng                    |                |
| 2<br>Latu ý:<br>- Đối với Hộ chiếu vui làng chụp trạng 2 củ                                                                                                    | a Hộ chiếu:                                                                                                    | Số CMND *           | -                                               |                                         |                |
| Không quả sáng                                                                                                    |                                                                                                    | Ngày cấp            |                                                 | ~~~~~~~~~~~~~~~~~~~~~~~~~~~~~~~~~~~~~~~ |                |
| Ghi chủ<br>Thông tin (dữ liệu) đã xác thực<br>Thông tin (dữ liệu) chựa xác thực                                                                                                    |                                                                                                    | Nơi cấp<br>Thành pl | iố Đà Nẵng                                      | C'AL                                    | •              |
| V                                                                                                    |                                                                                                    | Nguyên qu           | in<br>phường Thanh Binh, quận Hải Chậy          | u, thành phố Đà Nẵng                    | 0              |
|                                                                                                    |                                                                                                    | Nat DVUV            | huding toj                                      |                                         |                |

Hình 15: Giao diện thông tin chứng minh nhân dân

| MY PORTAL<br>Nên táng công dân số                                                                                                    | Trang chủ   | Quản lý ứng dụng | Hồ sơ công dân số | Dịch vụ từ Chính quyền   | Dịch vụ Hỗ trợ      | Thân Trọng Thành |
|----------------------------------------------------------------------------------------------------|-------------|------------------|-------------------|--------------------------|---------------------|------------------|
| Thông tin công dân Thông tin khác                                                                                                    |             | and her          |                   |                          |                     |                  |
| CMND CCCD HỌ CHIẾU QR CODE                                                                                                    | 2           |                  |                   |                          |                     |                  |
| Mặt trước 🥝 🛛 🛞 Mặt sau 🥝                                                                                                    | ~ °         |                  |                   | THÔNG TIN CÔNG           | DÂN                 |                  |
| COMM INCLUDE AL HOL COM DESCRIPTION TO A MARK THE ALL AND A MARK THE ALL AND A MARK THE A |             | Họ và tên *      | ng Thinks         |                          |                     | 0                |
| Come values four B2E<br>Altres<br>Registant food offen<br>Registant food offen<br>Registant Cold offen<br>Cold food food offen<br>Cold food food offen<br>Cold food food offen<br>Cold food food offen<br>Cold food food offen<br>Cold food food offen<br>Cold food food offen<br>Cold food food food food food food food f                                                                                                    |             | Ngày sinh        |                   |                          |                     | 0                |
| Brown Binn, Hai Chilu, Die Nang<br>Thanh Binn, Hai Chilu, Die Nang                                                                                                    | VNM<<<<<<<< | Số điện thơ      | și *              |                          |                     | 0                |
| Xác nhận                                                                                                    |             | Giới tính        |                   |                          |                     |                  |
| Hướng dẫn cập nhật thông tin                                                                                                    |             | Nam              |                   |                          |                     | <u>e</u>         |
| Lựa chọn giấy tờ để tiến hành để cập nhật                                                                                                    |             | Quốc tịch        |                   |                          |                     |                  |
| Lưu ý: Bạn có thể sử dụng Chứng minh nhân dân, Cân cước công dân, Hộ chiếu để xác thực                                                                                                    |             | Việt Nan         | í.                |                          |                     | 0                |
| 2 Chụp ánh mặt trước và mặt sau của giãy tờ                                                                                                    |             | Nơi ở biện       | ai                |                          |                     |                  |
| - Đối với Hộ chiếu vui làng chụp trang 2 của Hộ chiếu.                                                                                                    |             | rtor e men       | ni sisana Thank I | The second second second | and the later later | 0                |
| 3 Nhấn xác nhận                                                                                                    |             |                  |                   | ener han see can a       | and have the send   |                  |
|                                                                                                    |             | Số CCCD*         |                   |                          |                     |                  |
| Không quá mở Không mất gốc Không quá sáng                                                                                                    |             | 04000.75         | H0213             |                          |                     | 0                |
| Ghi chú                                                                                                    |             | Ngày cấp         |                   |                          |                     |                  |
| Thông tin (dữ liệu) đã xác thực                                                                                                    |             | 2545.26          |                   |                          |                     | 0                |
| I nong tin (au iieu) chua xac thực                                                                                                    |             | Sector Sector    |                   |                          |                     |                  |

Hình 16: Giao diện thông tin căn cước công dân

# ở THÔNG TIN VÀ TRUYỀN THÔNG TP. ĐÀ NẵNG

| WY PORTAL<br>Wen táng công dân số                                                      | Trang chủ | Quân lý ứng dụng         | Hồ sơ công dân số | Dịch vụ từ Chính quyền | Dịch vụ Hỗ trợ | Thân Trọng Thành |
|----------------------------------------------------------------------------------------|-----------|--------------------------|-------------------|------------------------|----------------|------------------|
| Thông tin công dân Thông tin khác                                                      |           |                          |                   |                        |                |                  |
| CMND CCCD HO CHIEU QR CODE                                                             |           | Họ và tên*               |                   | THÔNG TIN CÔNG         | 3 DÂN          |                  |
|                                                                                        |           | Ngày sinh*               | RONG TILANII<br>U |                        |                | •<br>\$>•        |
| Xác nhận                                                                               |           | Số điện thơ<br>Giới tính | ái.               |                        |                | 0                |
| Hương đăn cập nhật thông tin<br>Lưa chọn giấy tờ để tiến hành để cập nhật              |           | Nam                      |                   |                        |                | •                |
| Lưu ý: Bạn có thể sử dụng Chứng minh nhân dân, Căn cước công dân, Hộ chiếu để xác thực |           |                          |                   |                        | ~~~            |                  |
| 2 Chụp ánh mặt trước và mặt sau của giấy tờ                                            |           | Ma nộ chiế               | -                 |                        | $O_{i}$        | •                |
| Lưu ý:<br>- Đối với Hộ chiếu vui làng chụp trang 2 của Hộ chiếu.                       |           | Nahu sén                 |                   |                        |                | •                |
| 3 Nhấn xác nhận                                                                        |           | Ngay cap<br>Chura câi    | nhật              | 0.2                    |                |                  |
|                                                                                        |           | Chua cạ                  | , migi            |                        |                | · · · ·          |
| khong qua mor khong mat goc khong qua sang                                             |           | Ngay net n               | iu                | <i>N</i>               |                | 0                |
| Thông tin (dứ liệu) đã xác thực                                                        |           | Mad a fe                 |                   | $\Theta$ —             |                | Chuta so         |
| Thông tin (dữ liệu) chưa xác thực                                                      |           | Noi cap                  | , nhật            | <b>)</b>               |                | •                |
|                                                                                        |           | Citua caj                | ) imát            |                        |                |                  |

### Hình 17: Giao diện thông tin hộ chiếu

#### 2.2.2. Quản lý Kho dữ liệu số

Đây là nơi lưu trữ các dữ liệu số của công dân. Để truy cập tính năng này, vào menu "**Hồ sơ công dân số**", bấm vào "**Kho dữ liệu số**"

| MY<br>Nền tả | PORTAL<br>ng công dân số                                                                                                    | Hồ sơ công dân số Dịch vụ từ Chính quyền Dịch vụ từ Doanh nghiệp                                                                                                    | ٩        |
|--------------|----------------------------------------------------------------------------------------------------|----------------------------------------------------------------------------------------------------|----------|
|              | Dịch vụ công<br>Tiếp cận và sử dụng dễ dàng<br>100% thủ tục, dịch vụ của<br>Chính quyền dưới dạng trực<br>tuyển mức 4, dịch vụ số     | Thông tin cá nhân     demo chủ       Kho dữ liệu số     Bấm vào đây để truy cập       Lịch sử giao dịch     ặt lượng       Lịch sử cập nhật     ủa cản       là trong     công | irc nănț |
| thanhn       | Cập nhật lịch cúp điện, nước<br>Cập nhật lịch cúp điện, cúp<br>nước trên địa bản thành phố để<br>công dân có thể theo dõi, tra<br>cứu | Dữ liệu mở<br>Mỏ, công khai, chia sẻ thông<br>tin, dữ liệu của Chính quyễn<br>cho người dân, doanh nghiệp<br>(qua tra cứu, tải File, nhân tin<br>SMS và API)                   |          |
|              | Góp Ý, phản ánh                                                                                                    | Đặt lịch, tra cứu                                                                                                    |          |

Hình 18: Giao diện menu kho dữ liệu số

Một số loại dữ liệu số đang được cung cấp trên hệ thống như:

- Giấy tờ cá nhân: là nơi công dân có thể tải lên, lưu trữ các giấy tờ cá nhân cần thiết của mình như CMND/CCCCD, Hộ chiếu, giấy phép lái xe, Giấy khai sinh, kết hôn, các giấy tờ liên quan .... Các giấy tờ này có thể sử dụng để nộp hồ sơ các dịch vụ công trực tuyến.

| MY<br>Nền tản       | PORTAL<br>ng công dân số         | Hồ sơ công              | dân số Dịch vụ từ Chính qu | iyền Dịch vụ từ Doanh nghiệp | <u></u>  |
|---------------------|----------------------------------|-------------------------|----------------------------|------------------------------|----------|
| Giấy tờ c           | cá nhân Giấy tờ nộp hồ s         | Giấy tờ trả kết q<br>sơ | uả hồ                      | -                            | mos      |
|                     |                                  |                         |                            | 🛨 Thêm mới                   | m kiếm   |
| STT                 | Tên giấy tờ                      | Trạng thái giấy tờ      | Danh mục giấy tờ           | Lịch sử phiên bản            | Thao tác |
| 1                   | Căn cước công dân mặt sau        | Chưa xác thực           | Căn cước công dân          | Xem chi tiết                 | 山 С      |
| Hiển thị từ 1 đến 1 | 1 của 1 hàng 10 🗸 hàng mỗi trang |                         |                            | anni                         | < 1 →    |
|                     |                                  |                         | and5-it                    |                              |          |
|                     |                                  |                         |                            |                              |          |

Hình 19: Giao diện giấy tờ tùy thân

- Giấy tờ nộp hồ sơ & Giấy tờ trả kết quả hồ sơ: Đây là các giấy tờ thành phần hồ sơ khi công dân nộp thủ tục dịch vụ công (qua Cổng dịch vụ công trực tuyên thành phố) và kết quả giải quyết dịch vụ công, tất cả đều được lưu trữ trên hệ thống phục vụ việc tìm kiếm, tra cứu, sử dụng của công dân. Công dân có thể sử dụng lại các thành phần giấy tờ nộp hồ sơ để nộp cho các thủ tục khác.

| Nền tảng công        | <b>RTAL</b><br>g dân số | Hồ sơ       | ơ công dân số Dịch vụ từ Cł | nính quyền Dịch vụ từ | ừ Doanh nghiệp Nguy | ễn Văn Quốc 🖉 |
|----------------------|-------------------------|-------------|-----------------------------|-----------------------|---------------------|---------------|
| Giấy tờ cá nhâr      | Giấy tờ nộp h           | Giấy tờ trả | å kết quả hồ<br>sơ          |                       |                     |               |
| an'n'                |                         |             |                             | <b>2</b> (1)          | Tìm kiếm            |               |
| Không tìm thấy dữ li | iệu                     | Ma hō sơ    | Ten thủ tục                 | Sõlượng               | l rạng thai giây tơ | I hao tac     |
|                      |                         |             |                             |                       |                     |               |
|                      |                         |             |                             |                       |                     |               |
|                      |                         |             |                             |                       |                     |               |
|                      |                         |             |                             |                       |                     |               |
|                      |                         |             |                             |                       |                     |               |

Hình 20: Giao diện giấy tờ nộp và trả kết quả hồ sơ

Tài liệu hướng dẫn sử dụng Nền tảng công dân số TP. Đà Nẵng

#### 2.2.3. Quản lý xem lịch sử cập nhật thông tin của cá nhân

Công dân có thể xem lịch sử cập nhật thông tin cá nhân: vào menu "**Hồ sơ** công dân số" chọn "Lịch sử cập nhật"

| WY PORTAL<br>Nền tảng công dân số     |                    | Hồ sơ công dân số Dịch vụ | từ Chính quyền | Dịch vụ từ Doanh nghiệp | <u></u> |
|---------------------------------------|--------------------|---------------------------|----------------|-------------------------|---------|
| Lịch sử cập nhật thông tin            |                    | Thông tin cá nhân         |                |                         | 5       |
| STT                                   | Tên trường         | Kho dữ liệu số            | nhật mới nhất  | Thao tác                |         |
| 1                                     | Số CCCD            | Lịch sử giao dịch         | )22 17:01:59   | E                       |         |
| 2                                     | Giới tính          | Chia sẻ thông tin         | 022 17:01:53   | E                       |         |
| 3                                     | Ảnh CCCD mặt trước | 27/7/2                    | 2022 17:01:28  | E E                     |         |
| 4                                     | Ảnh CCCD mặt sau   | 27/7/2                    | 2022 17:01:22  | E                       |         |
| 5                                     |                    | 27/7/2                    | 2022 17:00:44  | E                       |         |
| Hiển thị từ 1 đến 5 của 5 hàng 🛛 10 🗸 | hàng mỗi trang     |                           | , in           | [                       | < 1 >   |
|                                       |                    |                           | 50             |                         |         |
|                                       |                    |                           |                |                         |         |

Hình 21: Giao diện lịch sử cập nhật

### 2.2.4. Quản lý xem lịch sử giao dịch của công dân

Công dân có thể xem lịch sử các giao dịch thủ tục hành chính của cá nhân: vào menu "**Hồ sơ công dân số**", chọn "**Lịch sử giao dịch**"

| MY PORTAL<br>Nën tảng công dân số | Hồ sơ công dân số Dịch vụ từ Chính | h quyền Dịch vụ từ Doanh nghiệp | <u> </u>    |
|-----------------------------------|------------------------------------|---------------------------------|-------------|
| Lịch sử giao dịch                 | Thông tin cá nhân                  |                                 |             |
|                                   | Kho dữ liệu số                     |                                 |             |
|                                   | Lịch sử giao dịch                  | Q Hiện t                        | nị tim kiếm |
| Không có kết quả tìm kiếm         | Lịch sử cập nhật                   |                                 |             |
|                                   | Chia sẻ thông tin                  |                                 |             |
|                                   |                                    |                                 |             |
|                                   |                                    |                                 |             |
|                                   |                                    |                                 |             |
|                                   |                                    |                                 |             |
|                                   |                                    |                                 |             |
|                                   |                                    |                                 |             |
|                                   |                                    |                                 |             |

Hình 22: Giao diện lịch sử giao dịch

- **Chia sẻ thông tin theo block:** Ngoài chia sẻ thông tin cá nhân, hệ thống còn có chức năng chia sẻ thông tin theo khối block như Y tế và Giáo dục. Tại đây công dân sẽ nhập các thông tin cơ bản về Y tế và Giáo dục (*Hình 16*)

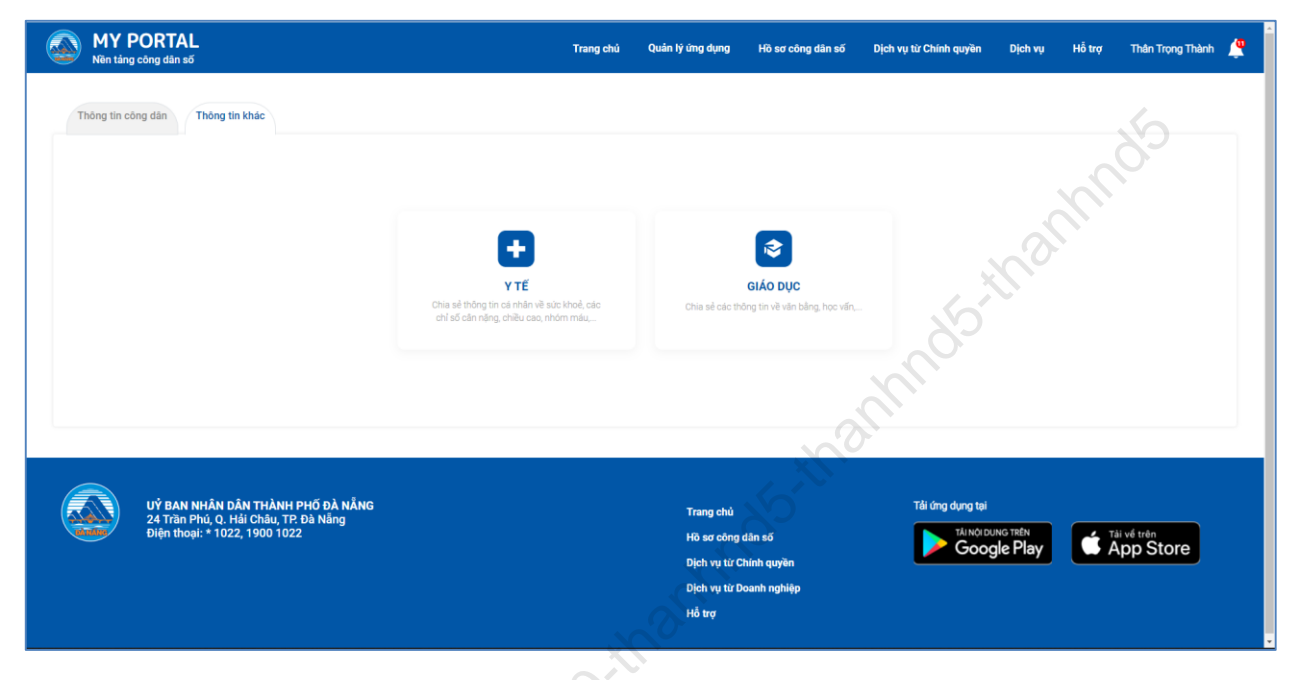

### Hình 23: Giao diện khối block y tế và giáo dục

| MY PORTAL<br>Nên táng công dân số | ·        | Trang chủ (       | Quản lý ứng dụng    | Hồ sơ công dân số | Dịch vụ từ Cł | ninh quyền | Dịch vụ | Hỗ trợ | Thân Trọng Thành | <b>@</b> |
|-----------------------------------|----------|-------------------|---------------------|-------------------|---------------|------------|---------|--------|------------------|----------|
| Thông tin công dân Thông tin khác | 2        |                   |                     |                   |               |            |         |        |                  |          |
| Họ và tên                         |          | ΥT                | ế<br>Ngày sinh      |                   | 1777)         | Giới tính  |         |        |                  |          |
| Chiếu cao * Câ<br>m               | n nặng * | kg                | Nhóm máu *          |                   |               |            |         |        |                  |          |
| Trình trạng sức khỏe *            |          |                   |                     |                   |               |            |         |        |                  |          |
| Tai liệu định kèm *               |          |                   |                     |                   |               |            |         |        |                  |          |
| Tai liệu 2 Xóa                    |          |                   |                     |                   |               |            |         |        |                  |          |
| Tai liéu 4 Xóa                    |          |                   |                     |                   |               |            |         |        |                  |          |
|                                   | E        | 3ấm vào đây để ch | nọn tệp tin tái lên |                   |               |            |         |        |                  |          |
|                                   |          | Cập nhật          | Chia sé             |                   |               |            |         |        |                  |          |

Hình 24: Giao diện thông tin y tế

### ở THÔNG TIN VÀ TRUYỀN THÔNG TP. ĐÀ NÃNG

| Thông tin công dân Thông tin khác         |                     |                                                                                                    |
|-------------------------------------------|---------------------|----------------------------------------------------------------------------------------------------|
|                                           |                     |                                                                                                    |
| Họ và tên                                 | Ngày sinh           | Giới tính                                                                                                    |
|                                           |                     | Nam                                                                                                    |
| Trinh độ văn hóa *                        | Ngoại Ngữ *         | Tin học *                                                                                                    |
|                                           |                     | The first second second s |
| Trình độ chuyên môn * Công nghệ thông tin | Loại hình đào tạo * | h                                                                                                    |
| Chuyên ngành đào tạo *                    | Cơ sở đào tạo *     |                                                                                                    |
| Co dien tu                                | DH Bach Khoa        |                                                                                                    |
| Tài liệu đính kèm *                       |                     | - ASA                                                                                                    |
| Tai liệu 1 Xóa                            |                     |                                                                                                    |

#### Hình 25: Giao diện thông tin giáo dục

#### 2.3. Các Dịch vụ từ chính quyền

#### 2.3.1. Dịch vụ công

- **Dịch vụ công:** Hệ thống tích hợp dịch vụ đăng ký hồ sơ trực tuyến trên cổng dịch vụ công của thông phố, tại đây công dân có thể nộp hồ sơ trực tuyến đến các cơ quan hành chính trong thành phố

|   | MY<br>Nền tảr | PORTAL Trang chủ                                                                                                    | Quản lý ứng dụng Hồ sơ công dân số Dịch vụ từ Chír                    | ih quyền Dịch vụ Hồ trợ Thần Trọng Thành 🤦 |
|---|---------------|----------------------------------------------------------------------------------------------------|-----------------------------------------------------------------------|--------------------------------------------|
|   | Dịc           | i vụ công                                                                                                    |                                                                       | Q Hiến thị tìm kiếm                        |
|   | Danh sác      | n địch vụ công (1834 thủ tục)                                                                                                    |                                                                       |                                            |
|   | 1             | Thông báo hoạt đồng khuyến mại                                                                                                    | Sở Công Thương                                                        | Nộp HS Mức 3,4 Xem DV mức 1, 2             |
|   | 2             | Đảng kỳ thể chặp quyền sử dụng đất, tải sản gắn liền với đất (gồm trường hợp đăng kỳ thể chặp quyền sử dụng<br>đất hóặc đặng kỳ thể chập quyền sử dụng đất đồng thời với tài sản gắn liên với đất hoặc đặng kỳ thể chặp tài<br>sản gắn liên với đất)                                                                                                    | Văn phòng đăng kỳ đất đai hoặc Chi nhánh Văn phòng<br>đăng kỳ đất đai | Nộp HS Mùc 3,4 Xem DV mức 1,2              |
|   | 3             | Đầng kỳ biến động quyền sử dụng đặt, quyền sở hữu tài sản gắn liền với đặt trong các trường hợp chuyển<br>nhương, cho thuễ, cho thuễ lại, thừa kẽ, tăng cho, góp vốn bằng quyền sử dụng đất, quyền số hữu tài sản gắn<br>liền với đặt chuyển quyền sử dụng đặt, quyền sở hữu tài sản gắn liền với đặt của vớ hoặc chồng thành của<br>chung với sở hông tăng thềm diện tích do nhân chuyển nhương, thừa kẽ, tăng cho quyền sử dụng đặt đã có<br>Giấy chứng nhận | Văn phòng đẳng kỳ đất đai hoặc Chi nhánh Văn phòng<br>đảng kỳ đất đai | Nije HS Milo 3,4 Xem DV milo 1, 2          |
| Ŷ | 4             | Cấp giấy xác nhận tình trạng hôn nhân                                                                                                    | UBND phường xã                                                        | Nộp HS Mức 3,4 Xem DV mức 1, 2             |
|   | 5             | Xóa đăng kỳ biện pháp bảo đẩm bằng quyền sử dụng đất, tài sản gần liền với đất                                                                                                    | Văn phòng đăng kỳ đất đại hoặc Chi nhánh Văn phòng<br>đảng kỷ đất đại | Nộp HS Mức 3,4 Xem DV mức 1,2              |
|   | 6             | Thủ tục cấp bản sao trịch lục hộ tịch                                                                                                    | UBND phường xã                                                        | Nộp HS Mức 3,4 Xem DV mức 1, 2             |
|   | 7             | Đăng kỳ khai sinh                                                                                                    | UBND phường xã                                                        | Nộp HS Mức 3,4 Xam DV mức 1, 2             |
|   | 8             | Cấp giấy phép xây dựng nhà ở riêng lẻ tại đô thị                                                                                                    | UBND quân huyện                                                       | Nộp HS Mức 3,4 Xam DV mức 1,2              |

Hình 26: Giao diện thủ tục hành chính

#### 2.3.2. Khảo sát đánh giá

- Thực hiện đánh giá chất lượng dịch vụ hành chính công.

| WY PORTAL<br>Nên tảng công dân số                       | Trang chủ        | Quản lý ứng dụng       | Hồ sơ công dân số   | Dịch vụ từ Chính quyền | Dịch vụ Hỗ t | rợ Thân Trọng Thành | <u> </u> |
|---------------------------------------------------------|------------------|------------------------|---------------------|------------------------|--------------|---------------------|----------|
| Đảnh giả, khảo sát hài lông                             |                  |                        |                     |                        |              |                     |          |
| Kết quả đánh giả chung<br>Xem kết quả đánh giả chỉ tiết |                  |                        | ις τμλημαμό αλ η    | ÂNG                    |              | t Đánh giá          |          |
| Tor                                                     | ıg có 27647 lượt | đánh giá Năm 2022 🗸    | IS MANIFERO DA N    | ANS                    |              | 0.                  |          |
| Hài lòng(27597/27647), 99.42%                           |                  |                        | Noden Hai longso/27 | 647), 0.1894           | inan'        |                     |          |
|                                                         | ing(27597/27647) | Khōng Hài lòng(50/2764 |                     |                        |              |                     |          |

Hình 27: Giao diện kết quả đánh giá chất lượng dịch vụ

#### 2.3.3. Cổng dữ liệu mở

- Truy cập các tập dữ liệu mở của TP. Đà Nẵng cung cấp.

| MY PORTAL<br>Nën táng công dân số                                            | Trang chủ Quản lý ứng dụng Hồ sơ công dân số Dịch vụ từ Chính quyền Dịch vụ Hỗ trợ Thán Trọng Thàn                                                                                                    |
|------------------------------------------------------------------------------|----------------------------------------------------------------------------------------------------|
| Cống đữ liệu mở                                                              |                                                                                                    |
| Cơ quan chủ quản                                                             | Hình thức cung cấp Sắp xếp theo                                                                                                    |
| Tát cá                                                                       | Tăt cá     Mặc định                                                                                                    |
| Tái cá lĩnh vực                                                              | Thông tin dịch tế bệnh nhân Covid-19 có liên quan thành phố Đà Năng (từ ngày 01/01/2021 đến ngày 17/6/2021)           10 có có 10 thát liết phóng nhận giang tin thể bằng           Thông tin về Kế quả điệt tra, giản sát, từ ý các truộng hợp bệnh nhận mắc Covid tại thành phố Đà Nằng do Ban Chỉ đạo Phòng chống dịch COVID-19 thành phố           Thông tin về Kế quả điệt tra, giản sát, từ ý các truộng hợp bệnh nhận mắc Covid tại thành phố Đà Nằng dong cấp. Số liêu ca bệnh cáp nhật từ Trang tin về dịch bệnh viêm đường hồ hắp cấp Covid-19 của Bô Y tế. Đô liêu thông tin dịch tế cáp nhật từ Bản tra. |
| <ul> <li>Ván hóa - Thế thao - Du lịch</li> <li>Giáo dục - Đào tạo</li> </ul> | SMS Tra cứu điểm thì tôt nghiệp lớp 10 năm 2020<br>Nhơn 2011 021 1127 MI (Đổ đải năm và thời bắt)<br>Số (DSET Đà Năng công bố điểm thì lớp 10 năm 2020 của tất cả thì sinh trên địa bản. Anh/chị có thể tra cứu trực tiếp tại đây hoặc qua các kênh zalo, sms.                                                                                                    |
| Khoa học - Công nghệ     Thị nguyên Mặi hướng                                | ZALO Cổng thông tin tra cứu tinh trạng nộp Hồ sơ xét tuyến thắng, xét tuyến và ưu tiên xét tuyến Khoa Luật, DHQGHN năm 2021                                                                                                    |
| Nông - Lâm - Ngư nghiệp                                                      | Cổng thông tin tra cứu tinh trang nộp Hồ sơ xét tuyến thắng, xét tuyến và ưu tiên xét tuyến Khoa Luật, ĐHQGHN năm 2021 do Đoàn Thanh niên - Hội Sinh viên<br>chủ tri xây dụng và phối hợp phòng ĐT & CTHSSV thực hiện nhằm giúp các thi sinh thuộc các diện xét tuyển thắng, xét tuyến vàu tiên xét tuyển vào Khoa Luật                                                                                                    |
| Thông tin - Truyền thông                                                     | Sân xuất nông nghiệp tháng 5/2021 thành phố Đà Nằng (đến 15/5/2021)<br>Cá có các trư các từ tru, các tháng và Chi táng                                                                                                    |
| 💉 Xây dựng                                                                   | (Theo Báo cáo tính hình kinh tế - xã hồi tháng 5 và 5 tháng đầu năm 2021 của Cục Thống kẽ thánh phố Đã Nẵng) Xem thêm: Sán xuất nông nghiệp tháng 1/2021<br>thành phố Đã Nẵng Sán xuất nông nghiệp tháng 2/2021 thành phố Đã Nẵng Sán xuất nông nghiệp tháng 3 và Quỳ //2021 thành phố Đã Nẵng Sán xuất nông                                                                                                    |
| Y té - Sức khỏe                                                              | IVER Sản lượng một số sản phẩm công nghiện chủ vậu tháng 5/2021 thánh phố Đà Nằng                                                                                                    |

Hình 28: Giao diện cổng dữ liệu mở

#### 2.3.4. Góp ý phản ánh

- Gửi góp ý, phản ánh đến các cơ quan thành phố, quản lý các góp ý của công dân.

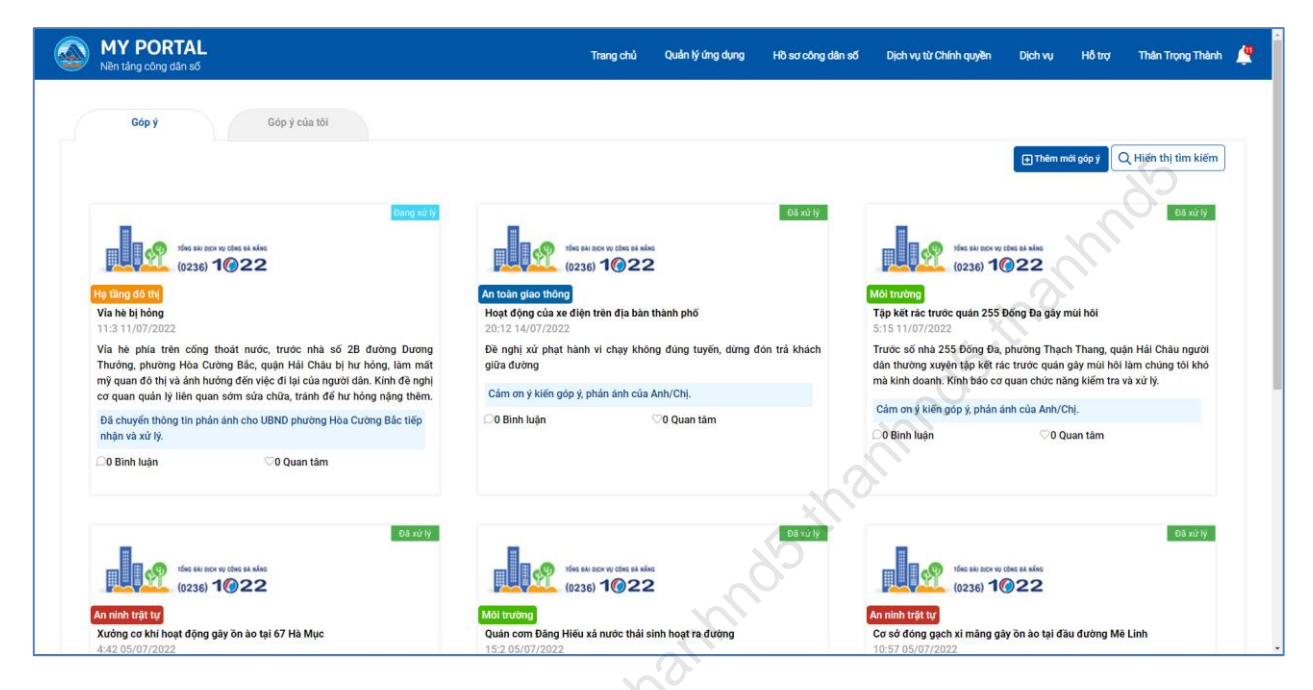

Hình 29: Giao diện góp ý phản ánh

2.3.5. Đăng ký lịch, hẹn giờ làm việc

- Đăng ký lịch làm việc với bộ phận một cửa.

| MY PORTAL<br>Nën táng công dân số                                                                           | irang chủ | Quản lý ứng dụng                              | Hồ sơ công dân số | Dịch vụ từ Chính quyền                  | Dịch vụ                       | Hỗ trợ      | Thân Trọng Thành    | 4 |
|----------------------------------------------------------------------------------------------------|-----------|-----------------------------------------------|-------------------|-----------------------------------------|-------------------------------|-------------|---------------------|---|
| Bật lịch hẹn một cửa                                                                                        |           |                                               |                   |                                         |                               |             |                     |   |
| Họ và tên*                                                                                                  |           | Số di động*                                   |                   |                                         |                               |             |                     |   |
| The Tung Them                                                                                               |           | (10000000)) * (1)                             |                   |                                         |                               |             |                     |   |
| Đơn vị đặt lịch hẹn*                                                                                        |           | Email*                                        |                   |                                         |                               |             |                     |   |
| Chọn đơn vị                                                                                                 | ¢         | 1. and 1. and 1. and 1. All                   |                   |                                         |                               |             |                     |   |
| Đơn vị trực thuộc lĩnh vực                                                                                  |           | Thủ tục làm việc                              |                   |                                         |                               |             |                     |   |
| Chọn đơn vị                                                                                                 | ¢         | Nhập nội dung hen                             |                   |                                         |                               |             |                     |   |
| Chọn ngày*(Chỉ được chọn trước trong vòng 2 tuần)                                                           |           |                                               |                   |                                         |                               |             |                     |   |
| Chọn ngày hen                                                                                               |           |                                               |                   |                                         |                               |             |                     |   |
| Chọn thời gian*(Thời gian cụ thể để chọn chỉ hiến thị nếu đã chọn ngày)                                     |           |                                               |                   |                                         |                               |             |                     |   |
| Số người giao dịch                                                                                          |           |                                               |                   |                                         |                               |             |                     |   |
|                                                                                                    | ¢         |                                               |                   |                                         |                               |             |                     |   |
|                                                                                                    | 1-5       | Deebedeb                                      |                   |                                         |                               |             |                     |   |
| Dar                                                                                                    | ng ky     | Dann sach                                     |                   |                                         |                               |             |                     |   |
|                                                                                                    |           |                                               |                   |                                         |                               |             |                     |   |
|                                                                                                    |           |                                               |                   |                                         |                               |             |                     |   |
| UÝ BAN NHÂN DÂN THÀNH PHỐ ĐÀ NẰNG<br>24 Trăn Phủ, Q. Hải Châu, TP. Đà Năng<br>Điện thoại: * 1022, 1900 1022 |           | Trang chủ<br>Hồ sơ công dâ<br>Dịch vụ từ Chír | in số<br>nh quyền | Tải ứng dụng tại<br>Tải Nội Dun<br>Goog | <sup>NG TRÊN</sup><br>Ie Play | 🛋 Tải<br>Ap | vé trên<br>op Store |   |
|                                                                                                    |           | Dịch vụ từ Doa                                | inh nghiệp        |                                         |                               |             |                     |   |

Hình 30: Giao diện đặt lịch hẹn một cửa

- Đăng ký lịch hẹn giờ khám chữa bệnh.

| Trang chủ Quần lý ứng dụng Hồ sơ côn                                    | g dân số | Dịch vụ từ Chính quyền      | Dịch vụ | Hỗ trợ | Thân Trọng Thà |
|-------------------------------------------------------------------------|----------|-----------------------------|---------|--------|----------------|
|                                                                         |          |                             |         |        |                |
| ĐĂNG KÝ K                                                               | HÁM CHỮ  | A BỆNH                      |         |        | 5              |
| Họ và tên*                                                              | Số di    | động*                       |         |        | 5              |
|                                                                         |          |                             |         |        |                |
| Ngày sinh*                                                              | Email    | *                           |         | 0      |                |
|                                                                         |          |                             |         | 0      |                |
| Đơn vị đặt lịch hẹn*                                                    | Thủ tụ   | ıc làm việc                 |         |        |                |
| Chọn đơn vị                                                             | : Nhậ    | p nội dung hẹn              | x<br>v  |        |                |
| Đơn vị trực thuộc lĩnh vực                                              |          |                             | 6.      |        |                |
| Chọn đơn vị                                                             |          |                             |         |        |                |
| Chọn ngày*(Chỉ được chọn trước trong vòng 2 tuần)                       |          | 2                           |         |        |                |
| Chọn ngày hẹn                                                           |          | $\mathcal{O}_{\mathcal{F}}$ |         |        |                |
| Chọn thời gian*(Thời gian cụ thể để chọn chỉ hiển thị nếu đã chọn ngày) |          | 5                           |         |        |                |
| Số người giao dịch                                                      |          |                             |         |        | Î.             |
| 1                                                                       |          |                             |         |        |                |
|                                                                         |          |                             |         |        |                |
| Đãng ký                                                                 |          | anh sách                    |         |        |                |

Hình 31: Giao diện đăng ký khám chữa bệnh

- Đăng ký lịch hẹn giờ tiêm chủng.

| Trang chủ                              | Quản lý ứng dụng          | Hồ sơ công dân số | Dịch vụ từ Chính quyền | Dịch vụ | Hỗ trợ | Thân Trọng Thành | <u>(</u> |
|----------------------------------------|---------------------------|-------------------|------------------------|---------|--------|------------------|----------|
| ,                                      |                           |                   |                        |         |        |                  |          |
| . 08/ `                                |                           | ĐĂNG KÝ TIÊM C    | HỦNG                   |         |        |                  |          |
| Họ và tên*                             |                           | Số d              | i động*                |         |        |                  |          |
|                                        |                           |                   |                        |         |        |                  |          |
| Đơn vị đăng ký Trung tâm kiểm soát     | bệnh tật TP ĐN            | Ema               | il*                    |         |        |                  |          |
| Chọn ngày*(Chỉ được chọn trước trong   | g vòng 2 tuần)            |                   |                        |         |        |                  |          |
| Chọn ngày hẹn                          |                           | Số n              | gười giao dịch         |         |        |                  |          |
| Chọn thời gian*(Thời gian cụ thể để ch | nọn chỉ hiển thị nếu đã c | họn ngày) 1       |                        |         |        | \$               |          |
|                                        |                           |                   |                        |         |        |                  |          |
|                                        |                           | Đăng ký           | Danh sách              |         |        |                  |          |
|                                        |                           |                   |                        |         |        |                  |          |
|                                        |                           |                   |                        |         |        |                  |          |

Hình 32: Giao diện đăng ký tiêm chủng

#### 2.4. Dịch vụ từ doanh nghiệp

### 2.4.1. Tra cứu thông tin về điện nước

- Hệ thống cho phép công dân có thể tra cứu thông tin điện, nước. Tại đây sẽ hiển thị đầy đủ thông tin, tình trạng điện nước của công dân

| MY PORTAL<br>Nën táng công dân số |             | Trang chủ                     | Quản lý ứng dụng | Hồ sơ công dân số | Dịch vụ từ Chính quyền      | Dịch vụ Hồ | ố trợ Thân Trọng Thành |  |
|-----------------------------------|-------------|-------------------------------|------------------|-------------------|-----------------------------|------------|------------------------|--|
| Tiện ích công dân                 |             |                               |                  |                   |                             |            | 60                     |  |
| ĐIỆN NƯỚC                         | <b>&gt;</b> | lã khách hàng                 |                  | TRA CỨU THÔNG TI  | v                           | ∳ Điện     | Nước                   |  |
| THUẾ                              | >           | Nhập mã khách hàng            |                  |                   |                             | $\sim$     |                        |  |
| GIÁO DỤC                          | > s         | ố điện thoại/Email đã đăng ký |                  |                   | X                           |            |                        |  |
| SỨC KHỔE                          | >           | Nhập SĐT/Email đã đăng ký     |                  |                   | Ś                           |            |                        |  |
| BẢO HIỂM XÃ HỘI                   | >           |                               |                  | Tra cứu           |                             |            |                        |  |
| TRA CỨU HỒ SƠ DVCTT               | >           |                               |                  |                   | $\mathcal{L}_{\mathcal{I}}$ |            |                        |  |
| CÁC TIỆN ÍCH                      |             |                               |                  | Ó                 |                             |            |                        |  |
|                                   |             |                               |                  | 1/2               |                             |            |                        |  |
|                                   |             |                               |                  | 5                 |                             |            |                        |  |
|                                   |             |                               |                  | 0                 |                             |            |                        |  |
|                                   |             |                               | $\sim$           |                   |                             |            |                        |  |
|                                   |             |                               | 0                |                   |                             |            |                        |  |
|                                   |             |                               | 0                |                   |                             |            |                        |  |
|                                   |             | N.                            |                  |                   |                             |            |                        |  |

Hình 33: Giao diện tra cứu điện

|    | 1Y PORTAL<br>en táng công dân số | n? | Trang chủ                                           | Quản lý ứng dụng                        | Hồ sơ công dân số | Dịch vụ từ Chính quyền | Dịch vụ        | Hỗ trợ   | Thân Trọng Thành |  |
|----|----------------------------------|----|-----------------------------------------------------|-----------------------------------------|-------------------|------------------------|----------------|----------|------------------|--|
|    | Tiện ích công dân                |    |                                                     |                                         |                   |                        |                |          |                  |  |
|    | ĐIỆN NƯỚC                        | >  |                                                     | I                                       | TRA CỨU THÔNG TIN |                        | 🗲 <u>Điệ</u> r | n 💧 Nước |                  |  |
|    | THUẾ<br>GIÁO DỤC                 | >  | Họ và tên<br>Địa chỉ<br>Số điện thoại<br>Email      | (475)784<br>4.2012/754-084<br>2015/7528 |                   |                        |                |          |                  |  |
|    | SỨC KHỎE<br>BẢO HIẾM XÃ HỘI      | >  | Mã khách hàng<br>Số công tơ<br>Mã trạm              | 10000000000000000000000000000000000000  |                   |                        |                |          |                  |  |
|    | TRA CỨU HỒ SƠ DVCTT              | >  | Lịch ghi chỉ số điện                                | 11                                      |                   |                        |                |          |                  |  |
| S. | CÁC TIỆN ÍCH                     | >  | Tình trạng công tơ điện<br>Lịch ngừng cung cấp điện | Đang có điện<br>Hiện không có           |                   |                        |                |          |                  |  |
| 0. |                                  |    | Tiên điện chưa thanh toán<br>486665 VNĐ             |                                         |                   |                        |                |          |                  |  |
|    |                                  |    |                                                     |                                         |                   |                        |                |          |                  |  |
|    |                                  |    |                                                     |                                         |                   |                        |                |          |                  |  |
|    |                                  |    |                                                     |                                         |                   |                        |                |          |                  |  |

Hình 34: Giao diện thông tin sau khi tra cứu điện

### ở THÔNG TIN VÀ TRUYỀN THÔNG TP. ĐÀ NÃNG

| MY PORTAL<br>Nën táng công dân số |   | Trang c            | hủ Quản lý ứng dụng | Hồ sơ công dân số | Dịch vụ từ Chính quyền      | Dịch vụ | Hỗ trợ          | Thân Trọng Thành | 4 |
|-----------------------------------|---|--------------------|---------------------|-------------------|-----------------------------|---------|-----------------|------------------|---|
| Tiện ích công dân                 |   |                    |                     |                   |                             |         |                 |                  |   |
| ĐIỆN NƯỚC                         | > | Mã khách hàng      |                     | TRA CỨU THÔNG TIN | i                           | 🗲 Điệ   | n 💧 <u>Nước</u> | 2                |   |
| THUẾ                              | > | Nhập mã khách hàng |                     |                   |                             |         |                 |                  |   |
| GIÁO DỤC                          | > |                    |                     | Tra cứu           |                             |         |                 |                  |   |
| SỨC KHỎE                          | > |                    |                     |                   |                             |         |                 | 6                |   |
| BẢO HIỂM XÃ HỘI                   | > |                    |                     |                   |                             |         |                 | 82               |   |
| TRA CỨU HỒ SƠ DVCTT               | > |                    |                     |                   |                             |         | $\mathcal{A}$   |                  |   |
| CÁC TIỆN ÍCH                      | > |                    |                     |                   |                             |         |                 |                  |   |
|                                   |   |                    |                     |                   |                             | S.      |                 |                  |   |
|                                   |   |                    |                     |                   | 5                           |         |                 |                  |   |
|                                   |   |                    |                     |                   |                             |         |                 |                  |   |
|                                   |   |                    |                     |                   | $\mathcal{L}_{\mathcal{I}}$ |         |                 |                  |   |
|                                   |   |                    |                     |                   |                             |         |                 |                  |   |

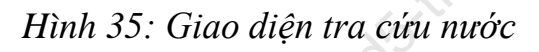

| MY PORTAL<br>Nën tảng công dân số |                                                                                                    | Trang chủ Quần lý ứng dụng                         | Hồ sơ công dân số Dịch vụ từ Chlí          | nh quyền Dịch vụ H                          | tỗ trợ Thân Trọng Thà |
|-----------------------------------|----------------------------------------------------------------------------------------------------|----------------------------------------------------|--------------------------------------------|---------------------------------------------|-----------------------|
| Tiện ích công dân                 |                                                                                                    |                                                    |                                            |                                             |                       |
| ĐIỆN NƯỚC                         | , , , , , , , , , , , , , , , , , , ,                                                                                                    |                                                    | TRA CỨU THÔNG TIN                          | 🗲 Điện                                      | Nước                  |
| THUÉ                              | <ul> <li>Họ và tên</li> <li>Địa chỉ lấp đặt</li> <li>Số điện thoại</li> </ul>                                                                                                    | La Tric Tan<br>2012 D' Tric Dale<br>2012 Tric Dale | Địa chỉ khách hàng<br>Email<br>Số hợp đồng | 201 (1 Te-54                                |                       |
| GIÁO DỤC                          | > Số hộ<br>Mã khách bàng                                                                                                    | 1                                                  | Số khẩu<br>Số serial động bộ               | 3                                           |                       |
| SỨC KHỔE                          | Biên đọc<br>Ngày lần đặt                                                                                                    | 20/04/2010                                         | Thu ngân<br>Hình thức kinh                 | Chi nhánh Cẩm Lệ<br>SHDC - Sinh hoạt dân cự |                       |
| BẢO HIỂM XÃ HỘI                   | Vùng cấp nước                                                                                                    | 20/04/2010                                         | doanh<br>Kì thanh toán gần                 |                                             |                       |
| TRA CỨU HỒ SƠ DVCTT               | >                                                                                                    |                                                    | nhất                                       |                                             |                       |
| CÁC TIỆN ÍCH                      | <ul> <li>Số tiên nước chưa the solution of the solution of</li></ul> | hanh toán                                          |                                            |                                             |                       |
| annos                             |                                                                                                    |                                                    |                                            |                                             |                       |
|                                   |                                                                                                    |                                                    |                                            |                                             |                       |

Hình 36: Giao diện thông tin sau khi tra cứu nước

#### 2.4.2. Tra cứu thông tin thuế

- Hệ thống tích hợp tiện ích tra cứu thông tin thuế, tại đây công dân có thể tra cứu được các thông tin liên quan về thuế

### ở THÔNG TIN VÀ TRUYỀN THÔNG TP. ĐÀ NÃNG

| Tiện ích công dân   |   |                                |             |             |   |               |               |            |
|---------------------|---|--------------------------------|-------------|-------------|---|---------------|---------------|------------|
| ĐIỆN NƯỚC           | > | Mã số thuế/CMND/Tên công ty    |             | TRA CỨU THU | É |               |               |            |
| THUĔ                | > | Vui lòng nhập mã số thuế/CMND/ | Tên công ty |             |   |               |               |            |
| GIÁO DỤC            | > |                                |             | Tra cứu     |   |               |               |            |
| SỨC KHỔE            | > |                                |             |             |   |               |               | 6          |
| BẢO HIẾM XÃ HỘI     | > |                                |             |             |   |               |               | <u>8</u> 2 |
| TRA CỨU HỒ SƠ DVCTT | > |                                |             |             |   |               | $\mathcal{A}$ | ×          |
| CÁC TIỆN ÍCH        | > |                                |             |             |   |               |               |            |
|                     |   |                                |             |             |   | $\mathcal{O}$ |               |            |
|                     |   |                                |             |             |   |               |               |            |
|                     |   |                                |             |             | S |               |               |            |

Hình 37: Giao diện tra cứu thuế

| MY PORTAL<br>Nền táng công dân số | Trang chủ Quản lý ứng dụng Hồ sơ công dân số Dịch vụ từ Chính quyền Dịch vụ Hỗ trợ Thần Trọng Thành |
|-----------------------------------|----------------------------------------------------------------------------------------------------|
| Tiện ích công dân                 | alle                                                                                                |
| ĐIỆN NƯỚC                         | TRA CÚU THUẾ                                                                                        |
| THUE                              | Tên quốc tế                                                                                         |
| GIÁO DỤC                          | Mã số thuế<br>Địa chỉ                                                                               |
| SứC KHỎE >                        | Người đại điện<br>Điệc theai                                                                        |
| BẢO HIẾM XÃ HỘI >                 | Ngày hoạt động<br>Quản ki khái Chi quy thuế quán khái Châu                                          |
| TRA CỨU HỒ SƠ DVCTT               | Loại hinh doanh nghiệp Công ty cổ phần ngoài NN<br>Tinh trang Đạn hoạt động (đất ực cấn GCN Đ/KT)   |
| CÁC TIỆN ÍCH                      |                                                                                                    |
| 08/11/201                         |                                                                                                    |

Hình 38: Giao diện thông tin sau tra cứu thuế

### 2.4.3. Tra cứu thông tin giáo dục

W- Hệ thống tích hợp tiện ích tra cứu thông tin giáo dục, tại đây công dân có thể tra cứu các nội dụng văn bằng và các thông tin liên quan về giáo dục (*Hình 30,31*).

### ở THÔNG TIN VÀ TRUYỀN THÔNG TP. ĐÀ NẵNG

| Nền tảng công dân số |   |       | Trang chủ | Quản lý ứng dụng | Hồ sơ công dân số | Dịch vụ từ Chính quyền | Dịch vụ H | lỗ trợ Thân Trọng | ) Thành |
|----------------------|---|-------|-----------|------------------|-------------------|------------------------|-----------|-------------------|---------|
| Tiện ích công dân    |   |       |           |                  |                   |                        |           |                   |         |
| ĐIỆN NƯỚC            | > |       |           |                  | TRA CỨU THÔNG     | TIN                    |           |                   |         |
| THUẾ                 | > | VnEdu | ÷         | Nhập nội dùng tr | a cứu             |                        |           |                   |         |
| GIÁO DỤC             | > |       |           |                  | Tra cứu           |                        |           |                   |         |
| SỨC KHỔE             | > |       |           |                  |                   |                        |           | 6                 |         |
| BẢO HIỂM XÃ HỘI      | > |       |           |                  |                   |                        |           | 82                |         |
| TRA CỨU HỒ SƠ DVCTT  | > |       |           |                  |                   |                        |           | $\sim$            |         |
| CÁC TIỆN ÍCH         | > |       |           |                  |                   |                        |           |                   |         |
|                      |   |       |           |                  |                   |                        | 2         |                   |         |
|                      |   |       |           |                  |                   |                        |           |                   |         |
|                      |   |       |           |                  |                   | <sup>2</sup>           |           |                   |         |
|                      |   |       |           |                  |                   |                        |           |                   |         |

### Hình 39: Giao diện tra cứu thông tin giáo dục

| MY PORTAL     Nen táng công dán số |   | Trang chủ                           | Quản lý ứng dụng | Hồ sơ công dân số            | Dịch vụ từ Chính quyền  | Dịch vụ | Hỗ trợ | Thân Trọng Thành |   |
|------------------------------------|---|-------------------------------------|------------------|------------------------------|-------------------------|---------|--------|------------------|---|
| Tiện ích công dân                  |   |                                     | Ju,              |                              |                         |         |        |                  |   |
| ĐIỆN ΝƯỚC                          | > | X                                   | 10               | TRA CỨU THÔNG                | TIN                     |         |        |                  |   |
| THUẾ                               | > | Tên học sinh<br>Ngày tháng năm sinh | -                | rðu traiser (dhú)<br>Filipin |                         |         |        |                  | _ |
| GIÁO DỤC                           | > | Địa chỉ<br>Lớp học hiện tại         |                  | ng Trans Brit, Sub-HB        | nau, frank frie banding |         |        |                  |   |
| SÚC KHỔE                           | > | Trường<br>Chọn năm học              |                  | 1.00                         |                         |         |        |                  |   |
| BẢO HIẾM XÃ HỘI                    | > |                                     |                  |                              |                         |         |        | \$               |   |
| TRA CỨU HỒ SƠ DVCTT                | > | Chọn đợt điểm                       |                  |                              |                         |         |        |                  |   |
| CÁC TIỆN ÍCH                       | > |                                     |                  | Transfer                     |                         |         |        |                  |   |
| 8111201                            |   |                                     |                  |                              |                         |         |        |                  |   |

Hình 40: Giao diện thông tin sau khi tra cứu giáo dục

# ở THÔNG TIN VÀ TRUYỀN THÔNG TP. ĐÀ NÃNG

|                                                      | Trang chủ | Quản lý ứng dụng              | Hồ sơ công dân số      | Dịch vụ từ Chính quyền | Dịch vụ | Hỗ trợ Thân Trọng |
|------------------------------------------------------|-----------|-------------------------------|------------------------|------------------------|---------|-------------------|
|                                                      |           | Kết quả họ                    | c tập của Nguyễn Thành | Công trong học kỳ 1    |         |                   |
| Danh hiệu<br>Điểm trung bình<br>Hạnh kiểm<br>Học lực |           | Chưa :<br>6.3<br>Khá<br>Trung | két<br>bình            |                        |         |                   |
|                                                      |           |                               | Bảng điểm các môn h    | ọc kỳ 1                |         | 80                |
| Môn học                                              |           | Điểm ĐG thường xuyên          |                        | Giữa kỳ                | Cuối kỳ | твм               |
| Toán học                                             |           | 6 6 8 7                       |                        | 6                      | 7.2     | 6.7               |
| Vật lý                                               |           | 6 6 8 7                       |                        | 6                      | 7.2     | 6.7               |
| Hóa học                                              |           | 6 6 8 7                       |                        | 6                      | 7.2     | 6.7               |
| Sinh học                                             |           | 6 6 8 7                       |                        | 6                      | 7.2     | 6.7               |
| Tin học                                              |           | 6 6 8 7                       |                        | 6                      | 7.2     | 6.7               |
| Ngữ văn                                              |           | 6 6 8 7                       |                        | 6                      | 7.2     | 6.7               |
| Lịch sử                                              |           | 6 6 8 7                       |                        | 6                      | 7.2     | 6.7               |
| Địa lý                                               |           | 6 6 8 7                       |                        | 6                      | 7.2     | 6.7               |
| Ngoại ngữ                                            |           | 6 6 8 7                       |                        | 6                      | 7.2     | 6.7               |
| GDCD                                                 |           | 6 6 8 7                       | X                      | 6                      | 7.2     | 6.7               |
| Công nghệ                                            |           | 6 6 8 7                       | NO                     | 6                      | 7.2     | 6.7               |
| Thể dục                                              |           | 6 6 8 7                       | N                      | 6                      | 7.2     | 6.7               |
| GDQP                                                 |           | 6 6 8 7                       | o'.                    | 6                      | 7.2     | 6.7               |
|                                                      |           |                               |                        |                        |         |                   |

### Hình 41: Giao diện thông tin sau khi tra cứu giáo dục

#### 2.4.4. Tra cứu thông tin sức khỏe

- Hệ thống tích hợp tiện ích tra cứu thông tin sức khỏe, tại đây công dân có thể liên kết đến các bệnh viện có hồ sơ y bạ của mình (*Hình 32, 33, 34*).

### ở THÔNG TIN VÀ TRUYỀN THÔNG TP. ĐÀ NÃNG

| Nèn táng công dán số |   | Trang chủ Q                                                      | uản lý ứng dụng | Hồ sơ công dân số | Dịch vụ từ Chính quyền | Dịch vụ | Hỗ trợ | Thân Trọng Thành |  |
|----------------------|---|------------------------------------------------------------------|-----------------|-------------------|------------------------|---------|--------|------------------|--|
| Tiện ích công dân    |   |                                                                  |                 |                   |                        |         |        |                  |  |
| ĐIỆN NƯỚC            | > |                                                                  |                 | HỒ SƠ SỨC KH      | ĊΕ                     |         |        |                  |  |
| THUẾ                 | > |                                                                  |                 |                   |                        |         |        |                  |  |
| GIÁO DỤC             | > | +                                                                |                 |                   |                        |         |        |                  |  |
| SỨC KHỔE             | > | Thêm hồ sơ y bạ                                                  |                 |                   |                        |         |        | .6               |  |
| BẢO HIẾM XÃ HỘI      | > | Bệnh nhân có thể cho bác sĩ biết h<br>sức khỏe, tiến sử bệnh tật | ιὂ sσ           |                   |                        |         |        | 82               |  |
| TRA CỨU HỒ SƠ DVCTT  | > |                                                                  |                 |                   |                        |         | 2      |                  |  |
| CÁC TIỆN ÍCH         | > |                                                                  |                 |                   |                        |         |        |                  |  |
|                      |   |                                                                  |                 |                   | 3                      | 0       |        |                  |  |
|                      |   |                                                                  |                 |                   |                        |         |        |                  |  |
|                      |   |                                                                  |                 |                   | -95                    |         |        |                  |  |
|                      |   |                                                                  |                 |                   |                        |         |        |                  |  |
|                      |   |                                                                  |                 |                   |                        |         |        |                  |  |

Hình 42: Giao diện tra cứu thông tin y tế

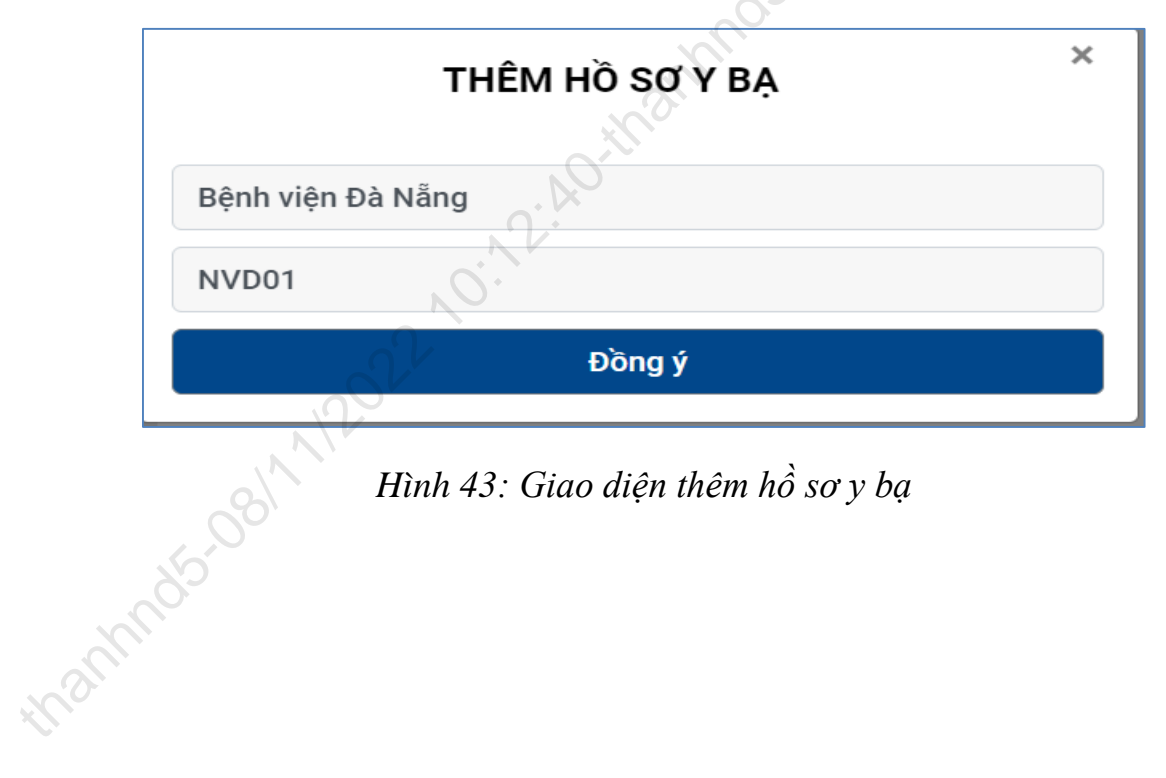

# ở THÔNG TIN VÀ TRUYỀN THÔNG TP. ĐÀ NẵNG

| MY PAGE             |   | Trang chủ Quản lý ứng dụng <del>-</del> | Tiện ích từ chính quyền <del>-</del> | Dịch vụ | Hỗ trợ <del>-</del> | Thân Trọng Thành THÀNH |
|---------------------|---|-----------------------------------------|--------------------------------------|---------|---------------------|------------------------|
| Tiện ích công dân   |   |                                         |                                      |         |                     |                        |
| ĐIỆN NƯỚC           | > |                                         | Hồ SƠ SỨC KH                         | ÓE      |                     |                        |
| THUẾ                | > | THÔNG TIN CÔNG DÂN                      |                                      |         |                     | ~                      |
| GIÁO DỤC            | > | Họ và tên                               | Số CMND/CCCD                         | No      | ơi ở hiện tại       | 6                      |
| SỨC KHỔE            | > | Ngày sinh                               | Ngày cấp                             | TÌ      | nh/Thành phố        |                        |
| BẢO HIỂM XÃ HỘI     | > | 01.05/1989                              | 01/06/2021                           | Đ       | a Nẫng              |                        |
| TRA CỨU HỒ SƠ DVCTT | > | Giới tính                               | Νσί cấp                              | Qı      | Jận∕Huyện           |                        |
|                     |   | Nam                                     | CA TP Đà Nẵng                        | c       | ẩm Lệ               |                        |
| CÁC TIỆN ÍCH        | > | Tôn giáo                                | Hộ khẩu thường trú                   | Ph      | nường/Xã            |                        |
|                     |   | Không                                   | K270 LA Trang Tals                   | Н       | lòa Phát            |                        |
|                     |   | Di động                                 | Tỉnh/Thành phố                       | Hệ      | ệ RH                |                        |
|                     |   | 0100/702140                             | Đà Nẵng                              |         |                     |                        |
|                     |   | Email                                   | Quận/Huyện                           | N       | nóm máu             |                        |
|                     |   | sporte (graf.com                        | Cẩm Lệ                               |         |                     |                        |

### Hình 44: Giao diện hiển thi hồ sơ sức khỏe

#### 2.4.5. Tra cứu thông tin bảo hiểm xã hội

- Hệ thống tích hợp tiện ích hiển thị thông tin bảo hiểm xã hội, tại đây công dân có thể xem được thông tin bảo hiểm xã hội của mình.

| MY PAGE             | 1   | Trang chủ              | Quản lý ứng dụng <del>-</del> | Tiện ích từ chính quyền <del>-</del>           | Dịch vụ | Hỗ trợ <del>-</del> | Thân Trọng Thành THÀNH   |
|---------------------|-----|------------------------|-------------------------------|------------------------------------------------|---------|---------------------|--------------------------|
| Tiện ích công dân   | 320 |                        |                               |                                                |         |                     |                          |
| ĐIỆN NƯỚC           | >   |                        |                               | BẢO HIỂM XÃ H                                  | IỘI     |                     |                          |
| THUẾ                | >   | Thông tir<br>Họ và têr | n bảo hiểm xã hội<br>N        | Trang Trank                                    |         |                     |                          |
| GIÁO DỤC            | >   | Ngày sin<br>Giới tính  | <b>h</b><br>Nam               |                                                |         |                     |                          |
| SỨC KHỔE            | >   | Số điện t<br>Địa chỉ   | hoại                          | enter og<br>Hanne dan skrige Private ger Frank | -       | 6.78,764            | protection in the second |
| BẢO HIỂM XÃ HỘI     | >   | Mã số th<br>Mã đơn v   | uế<br>/Ì                      | NAME OF T                                      |         |                     |                          |
| TRA CỨU HỒ SƠ DVCTT | >   | Tên đơn<br>Mã cơ qu    | vị<br>Ian BHXH                | en contra con parte el con                     |         |                     |                          |
| CÁC TIỆN ÍCH        | >   |                        |                               |                                                |         |                     |                          |

Hình 45: Giao diện hiển thi thông tin bảo hiểm xã hội

#### 2.4.6. Tra cứu thông tin hồ sơ dịch vụ công trực tuyến

- Hệ thống tích hợp tiện ích tra cứu thông tin hồ sơ dịch vụ công trực tuyến, tại đây công dân có thể tra cứu thông tin hồ sơ.

# ở THÔNG TIN VÀ TRUYỀN THÔNG TP. ĐÀ NÃNG

| MY PAGE             |   | Trang chủ | Quản lý ứng dụng <del>v</del> | Tiện ích từ chính quyền <del>-</del> | Dịch vụ    | Hỗ trợ <del>-</del> | Thân Trọng Thành THÀNH |
|---------------------|---|-----------|-------------------------------|--------------------------------------|------------|---------------------|------------------------|
| Tiện ích công dân   |   |           |                               |                                      |            |                     |                        |
| ĐIỆN NƯỚC           | > | Mã hồ sơ  | ۳                             | A CỨU HỒ SƠ DỊCH VỤ CÔ               | NG TRỰC TU | JYẾN                |                        |
| THUẾ                | > | Vui lòn   | g nhập mã hồ sơ               |                                      |            |                     |                        |
| GIÁO DỤC            | > |           |                               | Tra cứu                              |            |                     | 5                      |
| SỨC KHỎE            | > |           |                               |                                      | ,          |                     | 0.                     |
| BẢO HIỂM XÃ HỘI     | > |           |                               |                                      |            |                     |                        |
| TRA CỨU HỒ SƠ DVCTT | > |           |                               |                                      |            | N'O                 |                        |
| CÁC TIỆN ÍCH        | > |           |                               |                                      | 80         |                     |                        |

# Hình 46: Giao diện tra cứu hồ sơ dịch vụ công trực tuyến

| MY PAGE             | 1   | īrang chủ Quản lý                     | í ứng dụng <del>-</del>                 | Tiện ích từ chính quyền <del>-</del> | Dịch vụ      | Hỗ trợ <del>▼</del> | Thân Trọng Thành THÀNH |
|---------------------|-----|---------------------------------------|-----------------------------------------|--------------------------------------|--------------|---------------------|------------------------|
| Tiện ích công dân   |     |                                       | ~~~~~~~~~~~~~~~~~~~~~~~~~~~~~~~~~~~~~~~ | (n <sup>0</sup> ,                    |              |                     |                        |
| ĐIỆN NƯỚC           | >   |                                       | TRA                                     | CỨU HỒ SƠ DỊCH VỤ CÔ                 | NG TRỰC TI   | JYến                |                        |
| THUẾ                | >   | Tên thủ tục hành cl<br>Mã hồ sơ       | <b>hính</b> Tạm n                       | jừng hoạt động hộ kinh doar          | nh cho Đỗ TH | I HƯỜNG             |                        |
| GIÁO DỤC            | >   | Ngày tiếp nhận<br>Ngày hẹn trả kết qu | uả                                      |                                      |              |                     |                        |
| SỨC KHỎE            | >   | Kết quả giải quyết                    | Đang x                                  | ử lý                                 |              |                     |                        |
| BẢO HIỂM XÃ HỘI     | > > | 0                                     |                                         | Quay lại                             | Ĩ.           |                     |                        |
| TRA CỨU HỒ SƠ DVCTT |     |                                       |                                         |                                      |              |                     |                        |
| CÁC TIỆN ÍCH        | 2,  |                                       |                                         |                                      |              |                     |                        |

Hình 47: Giao diện thông tin hồ sơ dịch vụ công trực tuyến

# 3. HƯỚNG DẪN SỬ DỤNG TRÊN PHIÊN BẢN APP MOBILE (ỨNG DỤNG DANANG SMART CITY)

Bên cạnh phiên bản web, công dân có thể truy cập nền tảng công dân số trên điện thoại thông minh (thông qua ứng dụng di động Danang Smart City).

### 3.1. Hướng dẫn cài đặt ứng dụng Danang Smart City:

Cài ứng dụng theo một trong các cách sau:

- Trên điện thoại, mở kho ứng dụng App Store (đối với hệ điều hành iOS) hoặc Google Play (đối với hệ điều hành Android), gõ tìm ứng dụng "**Danang Smart City**" và chọn cài đặt ứng dụng về máy.

- Trên điện thoại, mở trình duyệt, truy cập <u>https://onelink.to/danangsmartcity</u> hoặc quét mã QR bên dưới để truy cập vào kho ứng dụng để tải ứng dụng:

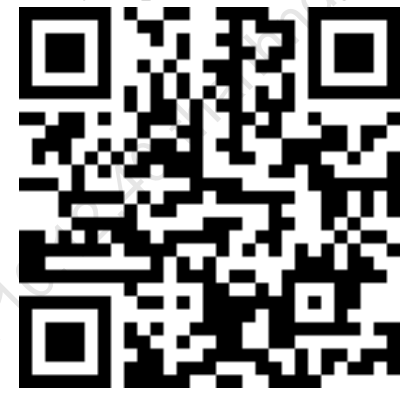

3.2. Hướng dẫn đăng ký tài khoản trên app Danang Smart City

# Ở THÔNG TIN VÀ TRUYỀN THÔNG TP. ĐÀ NẰNG

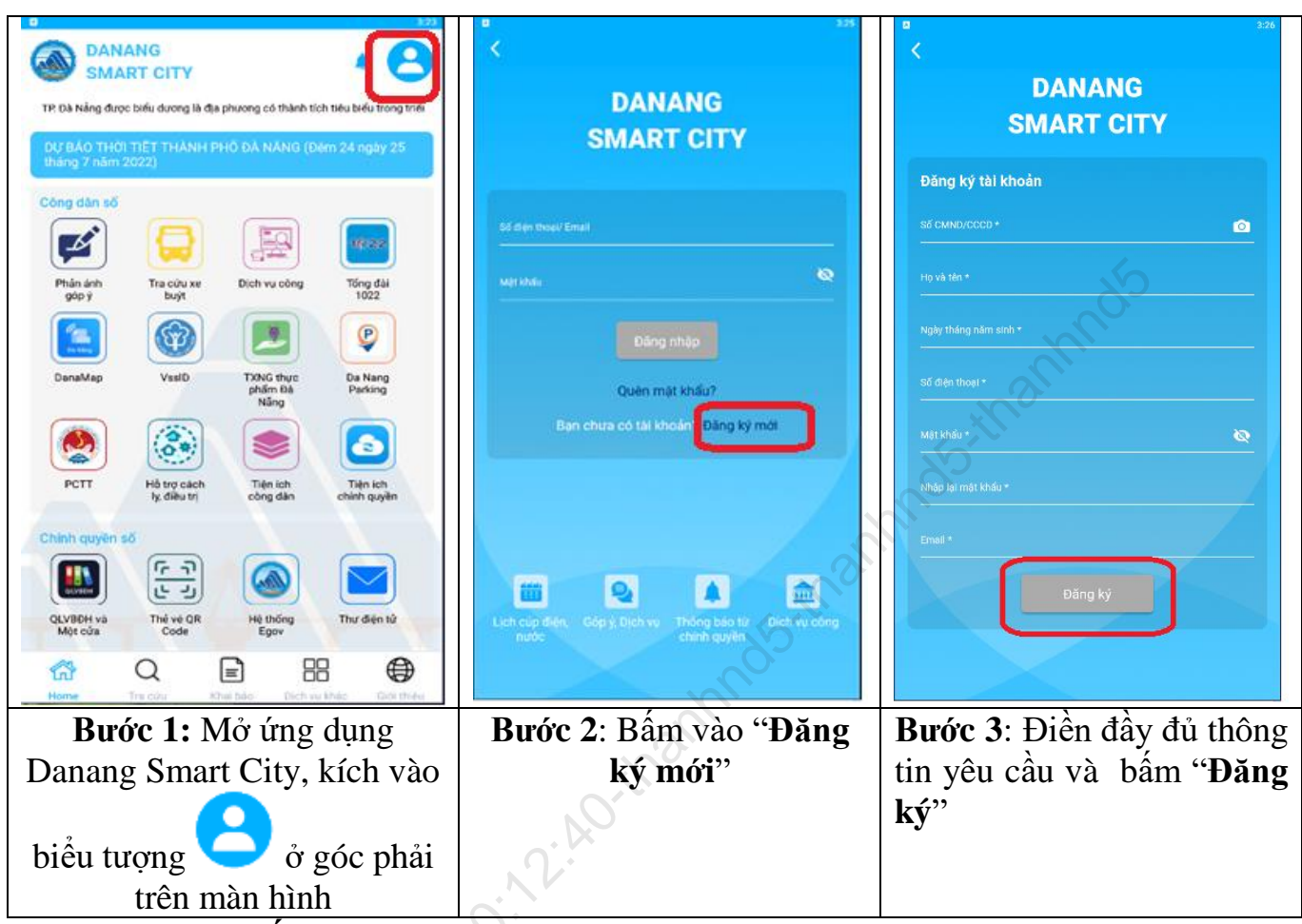

\* Lưu ý: "**Số điện thoại"** công dân nhập vào sẽ được sử dụng làm tài khoản đăng nhập vào hệ thống. Nếu sau khi nhập số điện thoại mà hệ thống báo "*Số điện thoại này đã được đăng ký*" có nghĩa là số điện thoại đã được sử dụng để đăng ký tài khoản trước đó. Trong trường hợp này, công dân có thể đăng nhập bằng số điện thoại đã đăng ký (cần tìm lại mật khẩu) hoặc sử dụng số điện thoại khác để đăng ký mới tài khoản.

### 3.3. Hướng dẫn đăng nhập tài khoản trên app Danang Smart City

# Ở THÔNG TIN VÀ TRUYỀN THÔNG TP. ĐÀ NẵNG

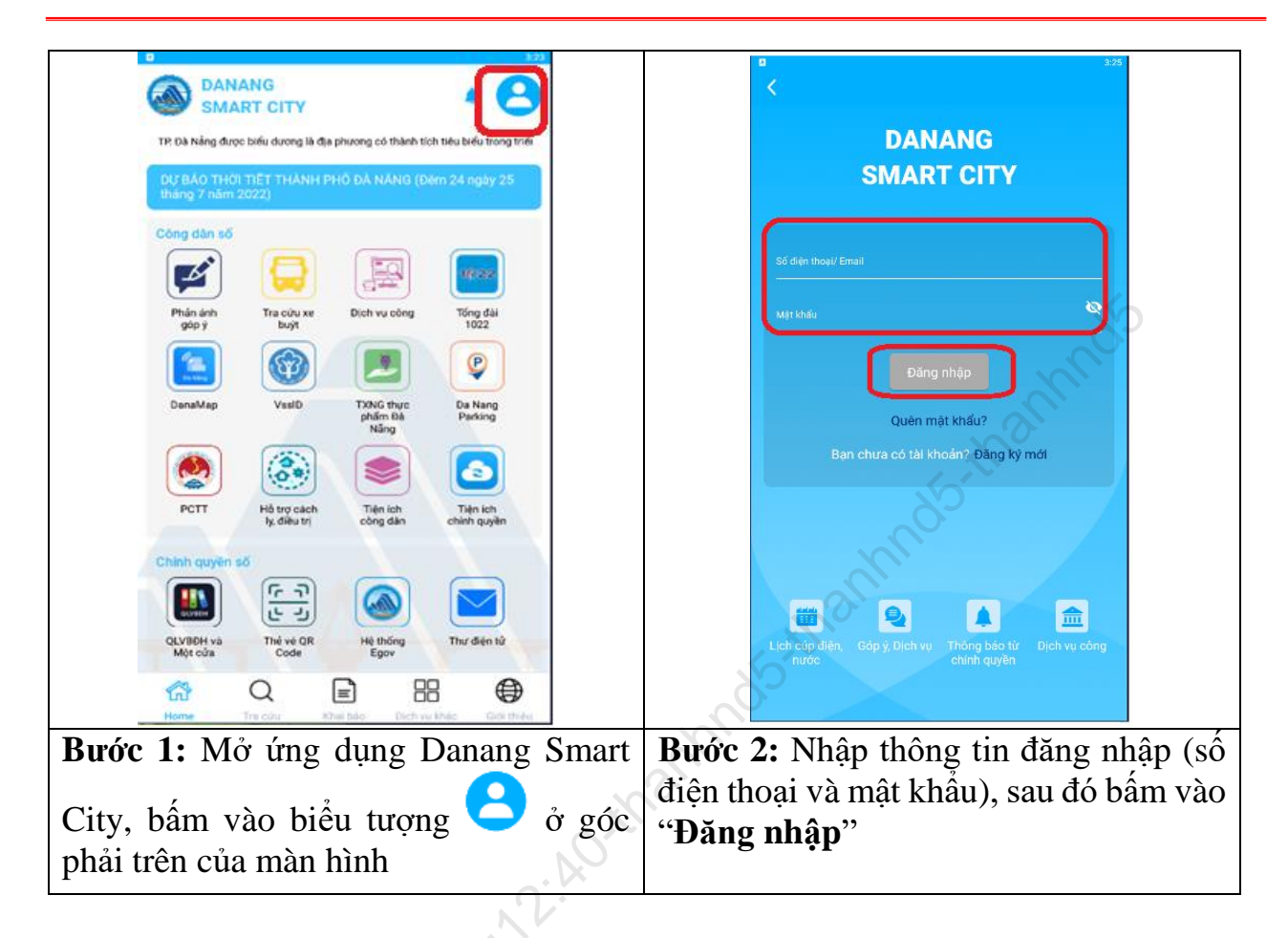

### 3.4. Hướng dẫn cập nhật thông tin cá nhân trên app Danang Smart City

- Sau khi đăng nhập vào app Danang Smart City bằng tài khoản đã đăng ký, công dân thực hiện các bước sau để cập nhật thông tin cá nhân của mình:

## ở THÔNG TIN VÀ TRUYỀN THÔNG TP. ĐÀ NẵNG

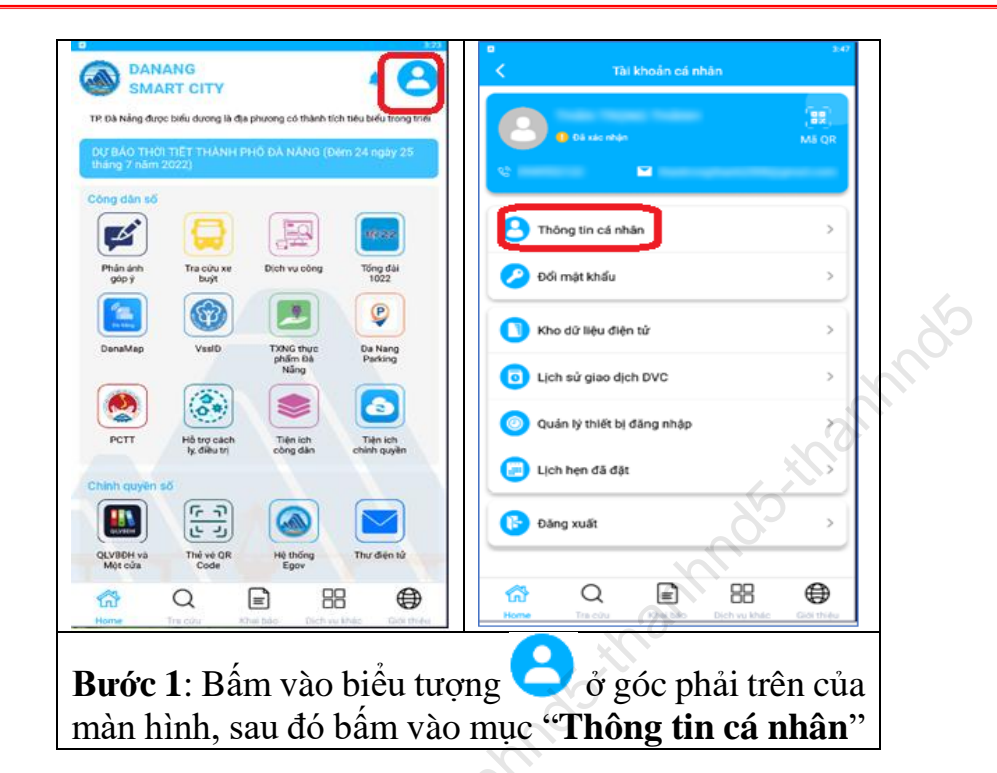

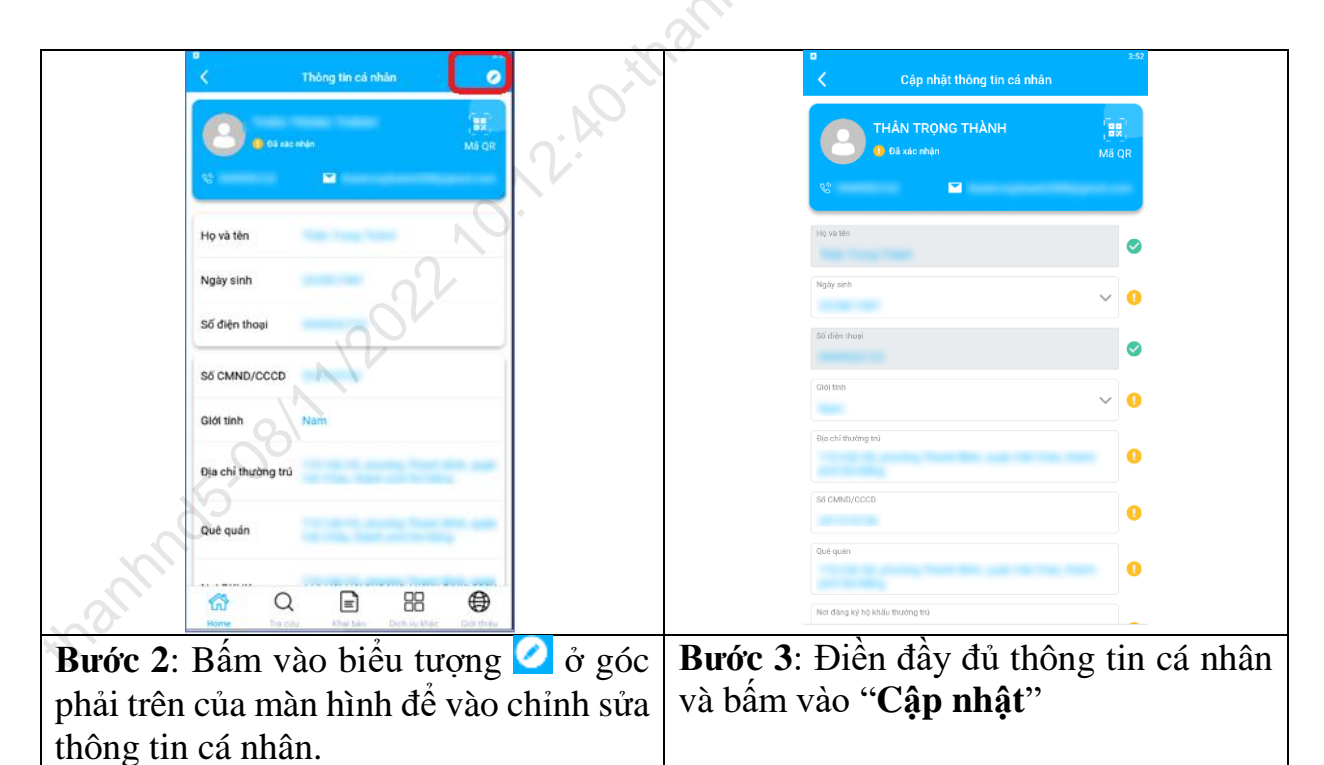

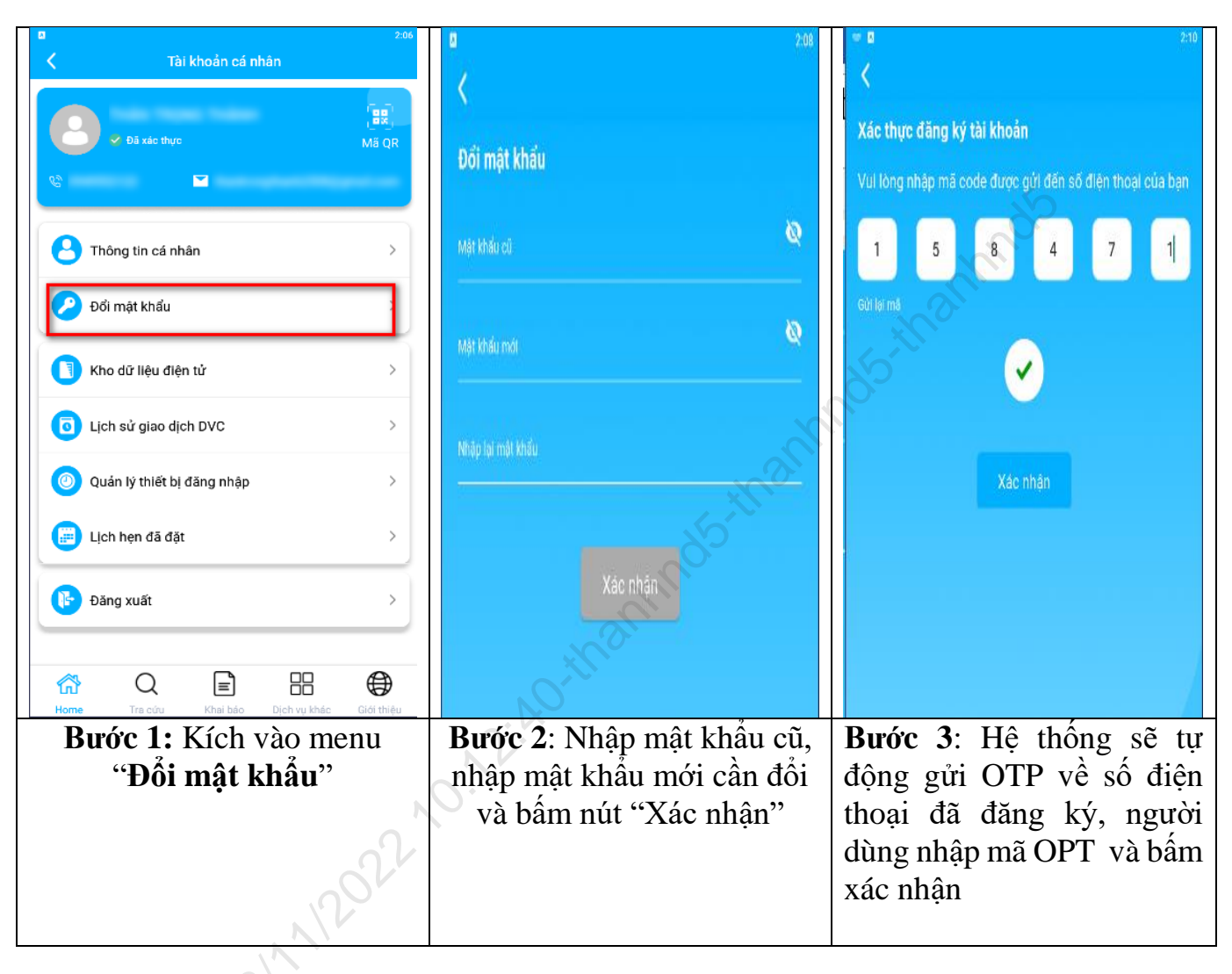

### 3.5. Hướng dẫn Đổi mật khẩu trên app Danang Smart City

3.6. Kho dữ liệu điện tử:

### Ở THÔNG TIN VÀ TRUYỀN THÔNG TP. ĐÀ NÃNG

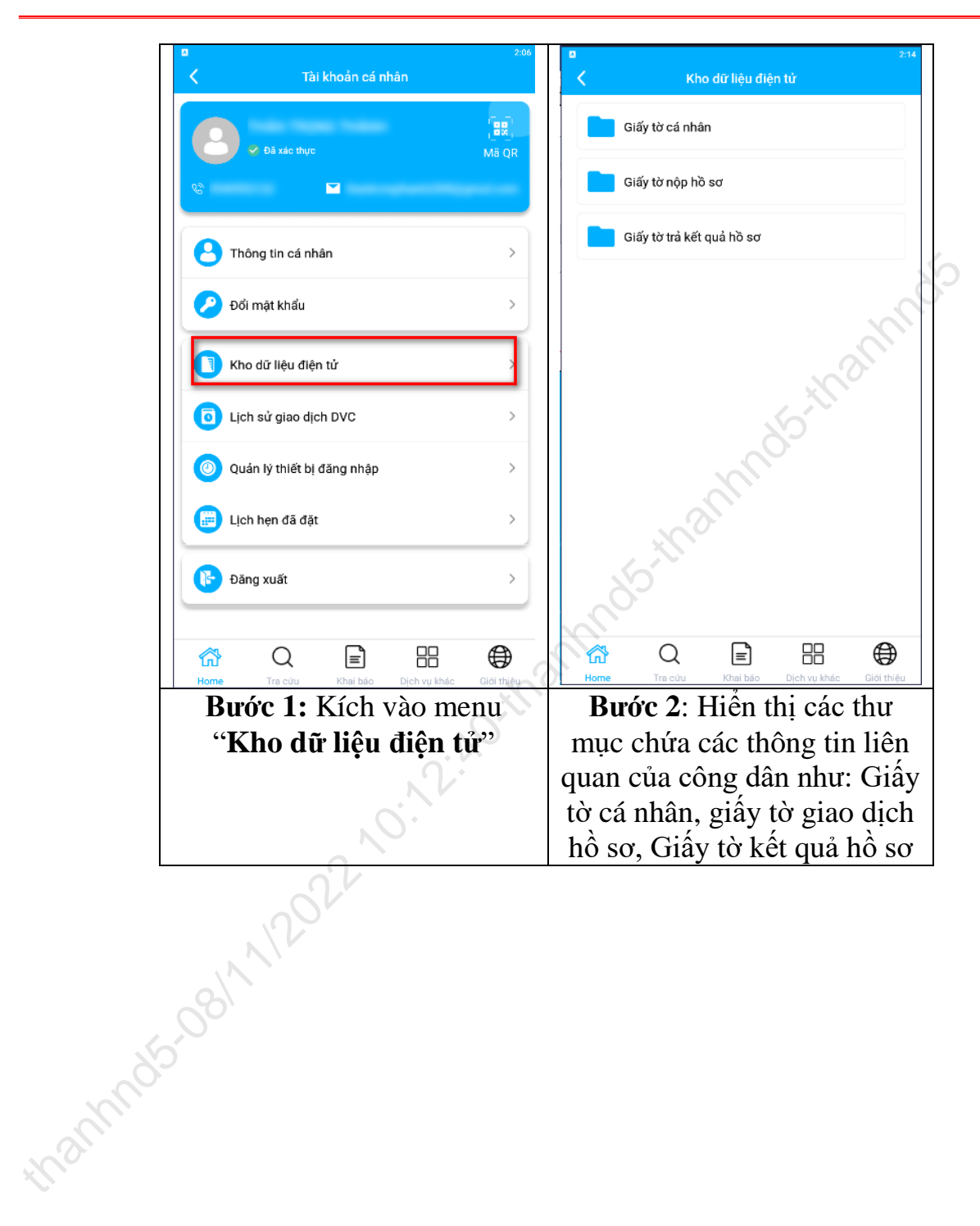

# Ở THÔNG TIN VÀ TRUYỀN THÔNG TP. ĐÀ NẰNG

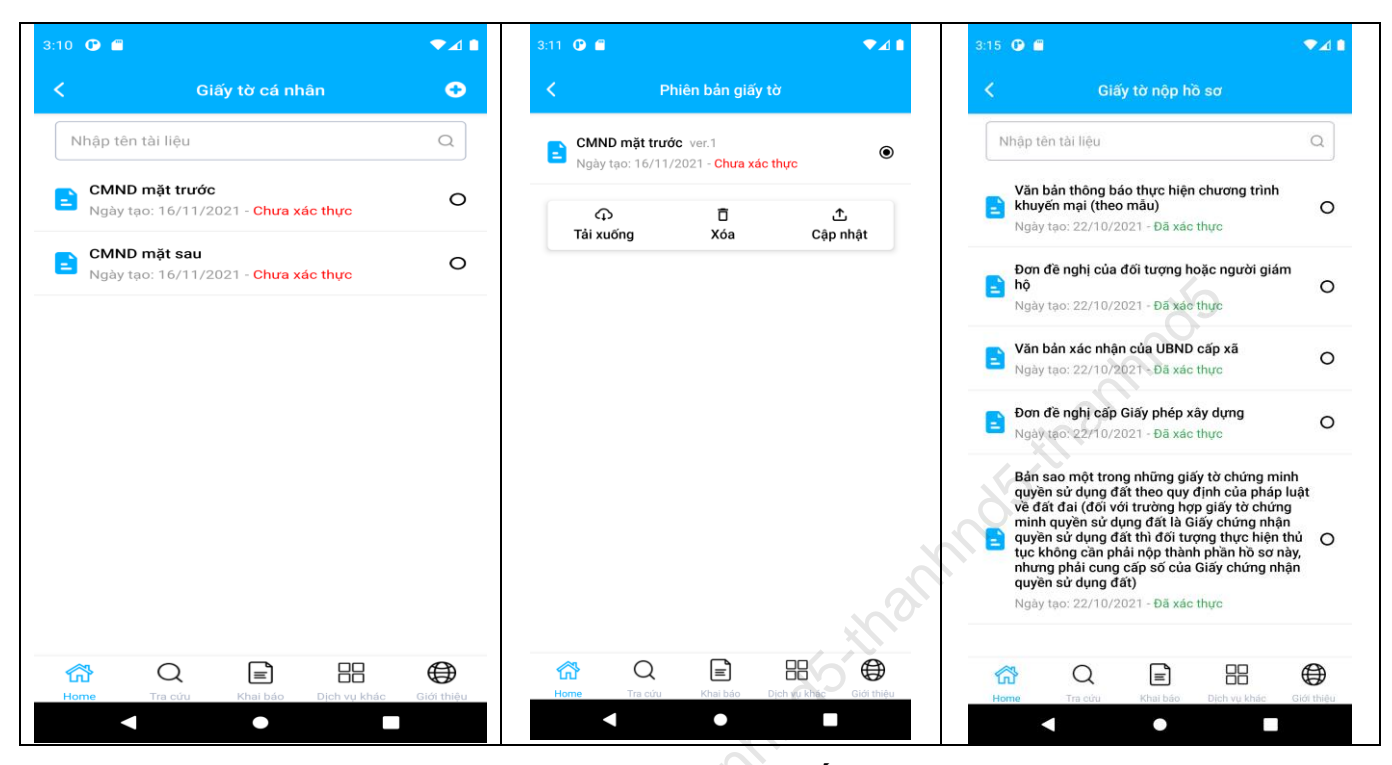

3.7. Lịch sử giao dịch dịch vụ công trực tuyến:

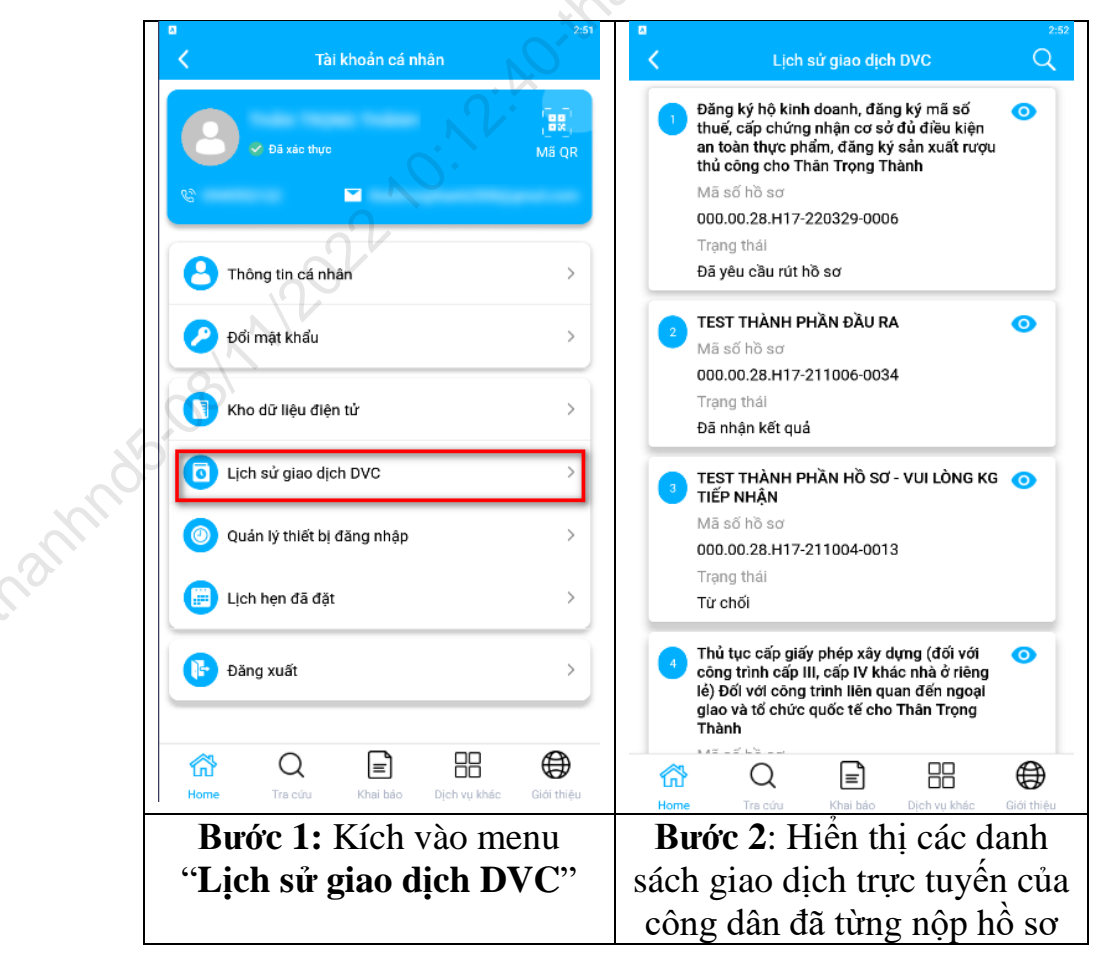

#### 3.8. Quản lý thiết bị đăng nhập:

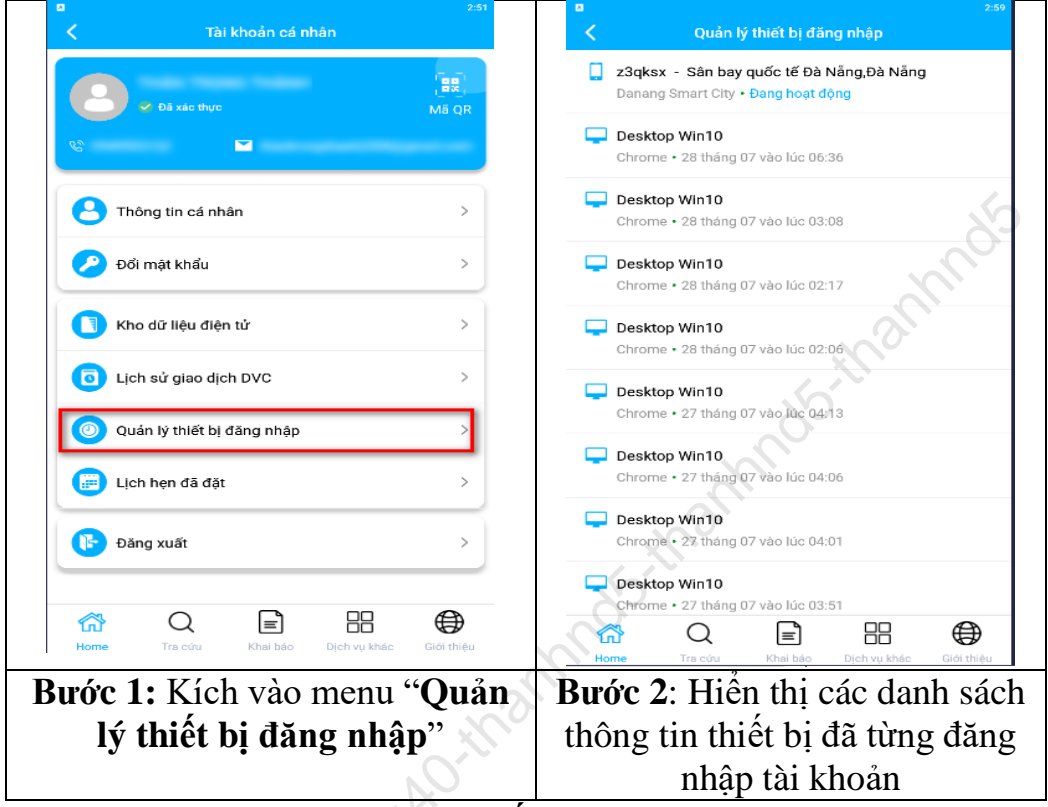

3.9. Cập nhật CMND/CCCD/Hộ chiếu:

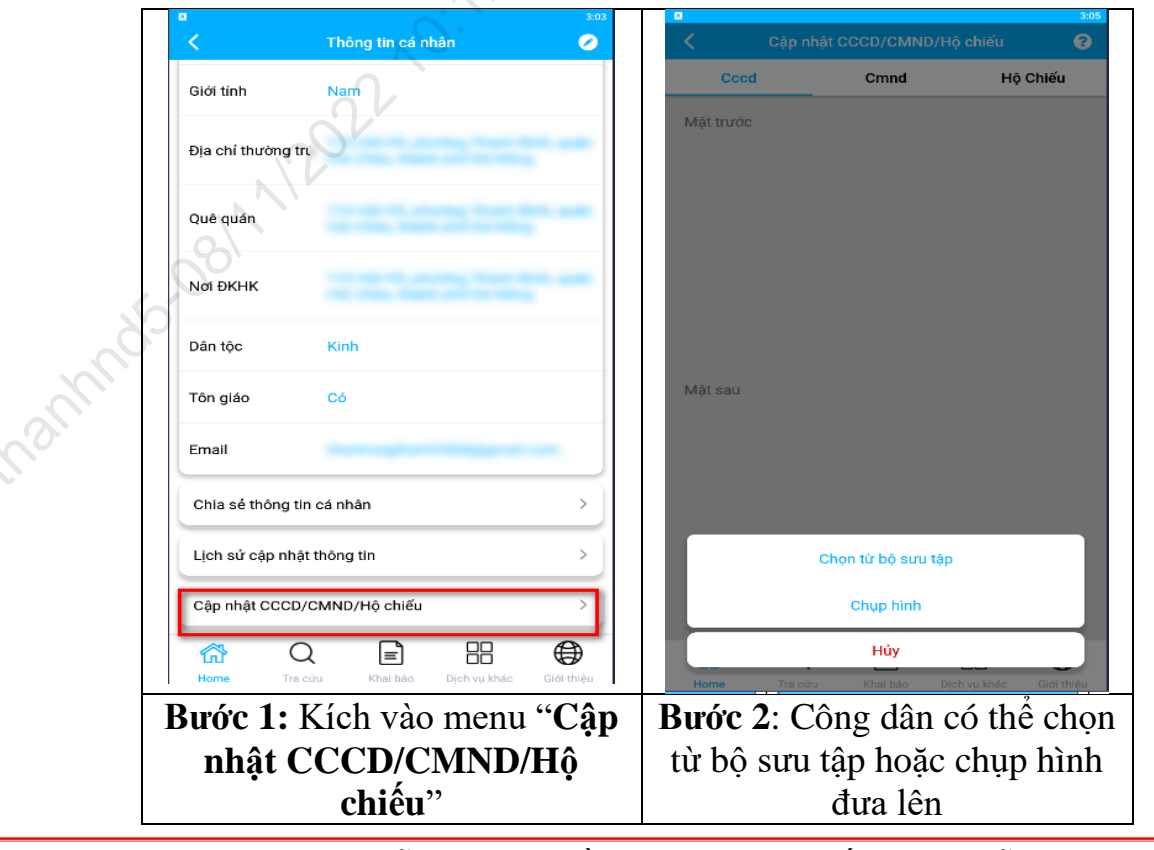

Tài liệu hướng dẫn sử dụng Nền tảng công dân số TP. Đà Nẵng

# 3.10. Tiện ích công dân:3.10.1. Tra cứu tiền điện

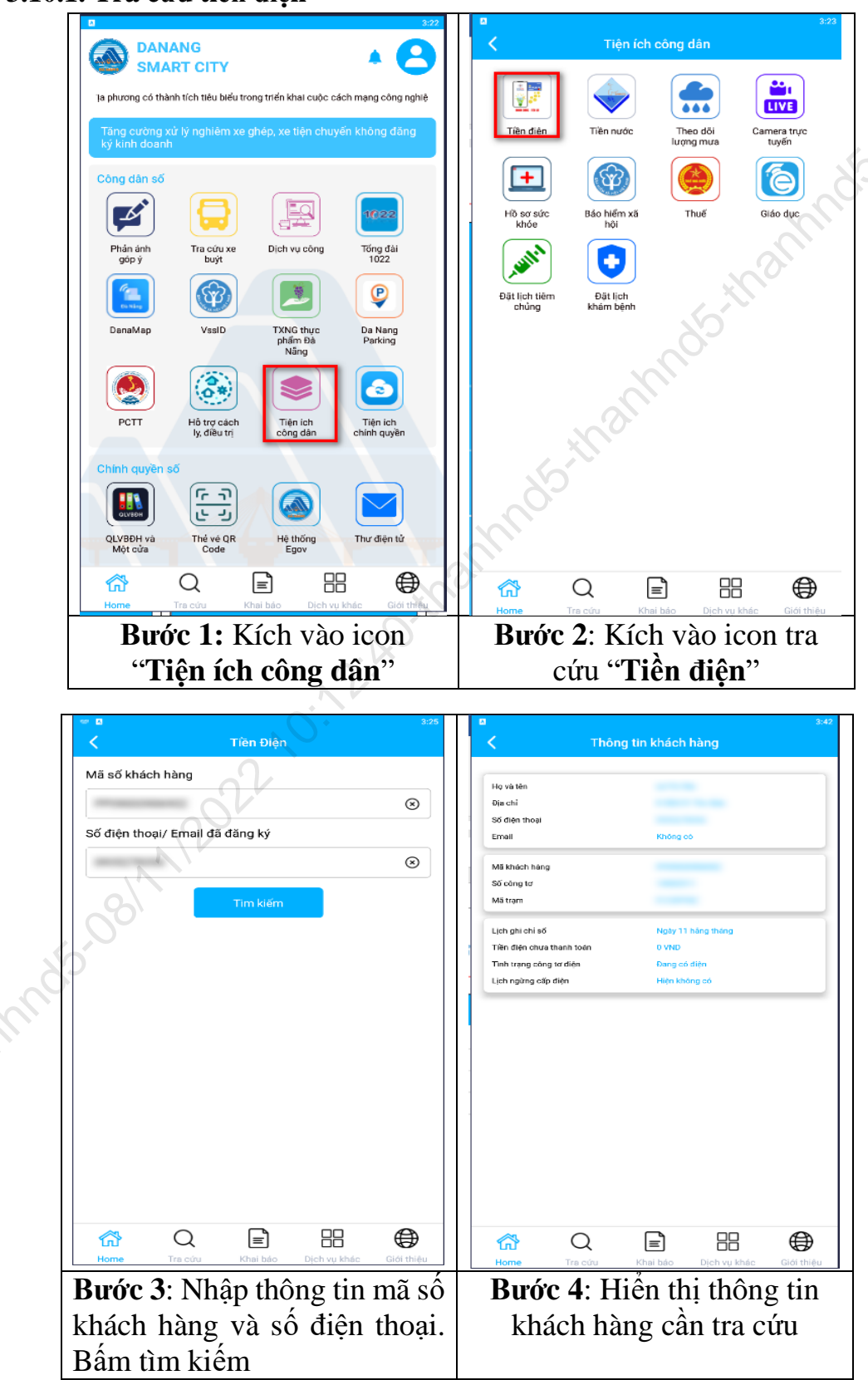

Tài liệu hướng dẫn sử dụng Nền tảng công dân số TP. Đà Nẵng

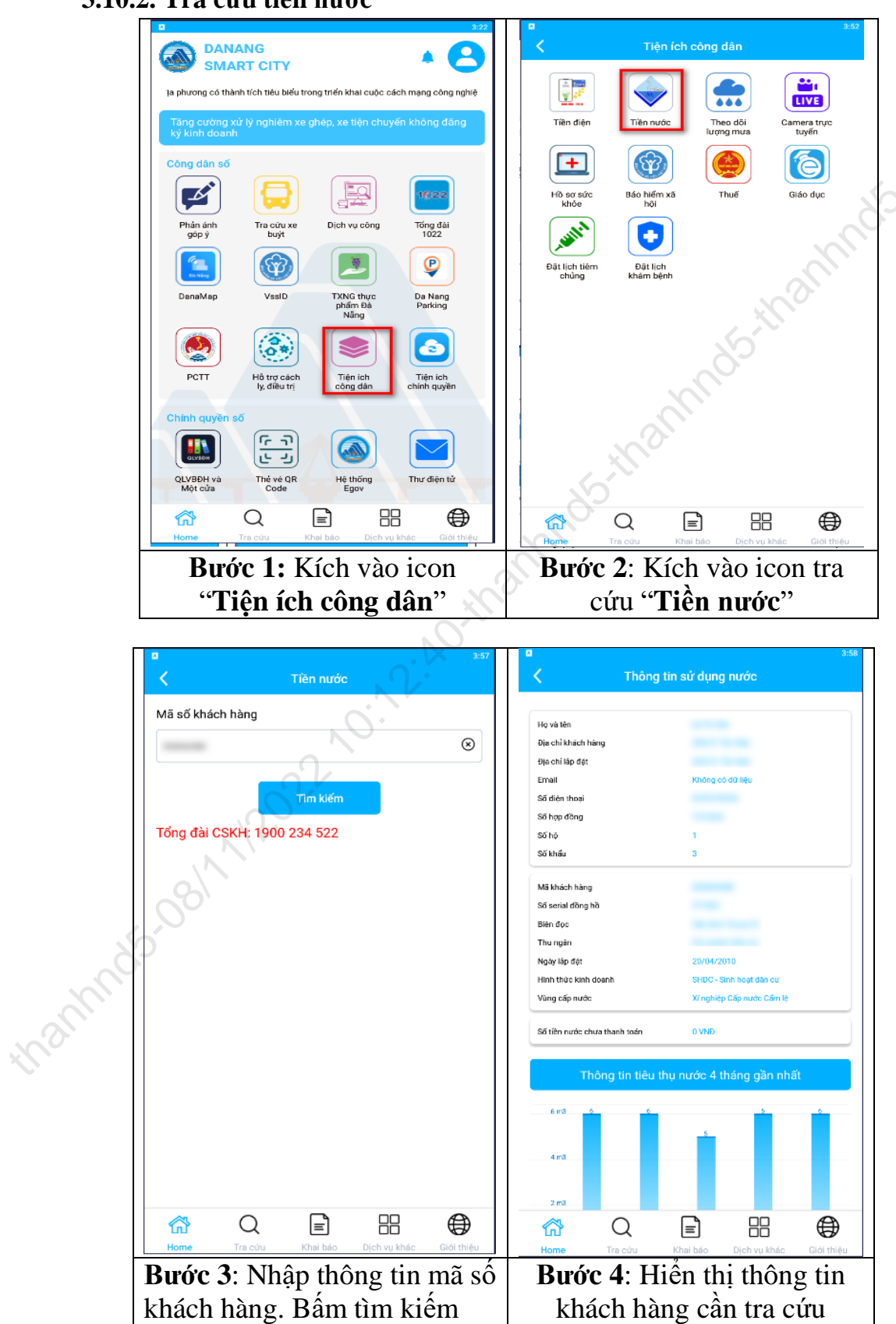

#### 3.10.2. Tra cứu tiền nước

Tài liệu hướng dẫn sử dụng Nền tảng công dân số TP. Đà Nẵng

3.10.3. Tra cứu bảo hiểm xã hội

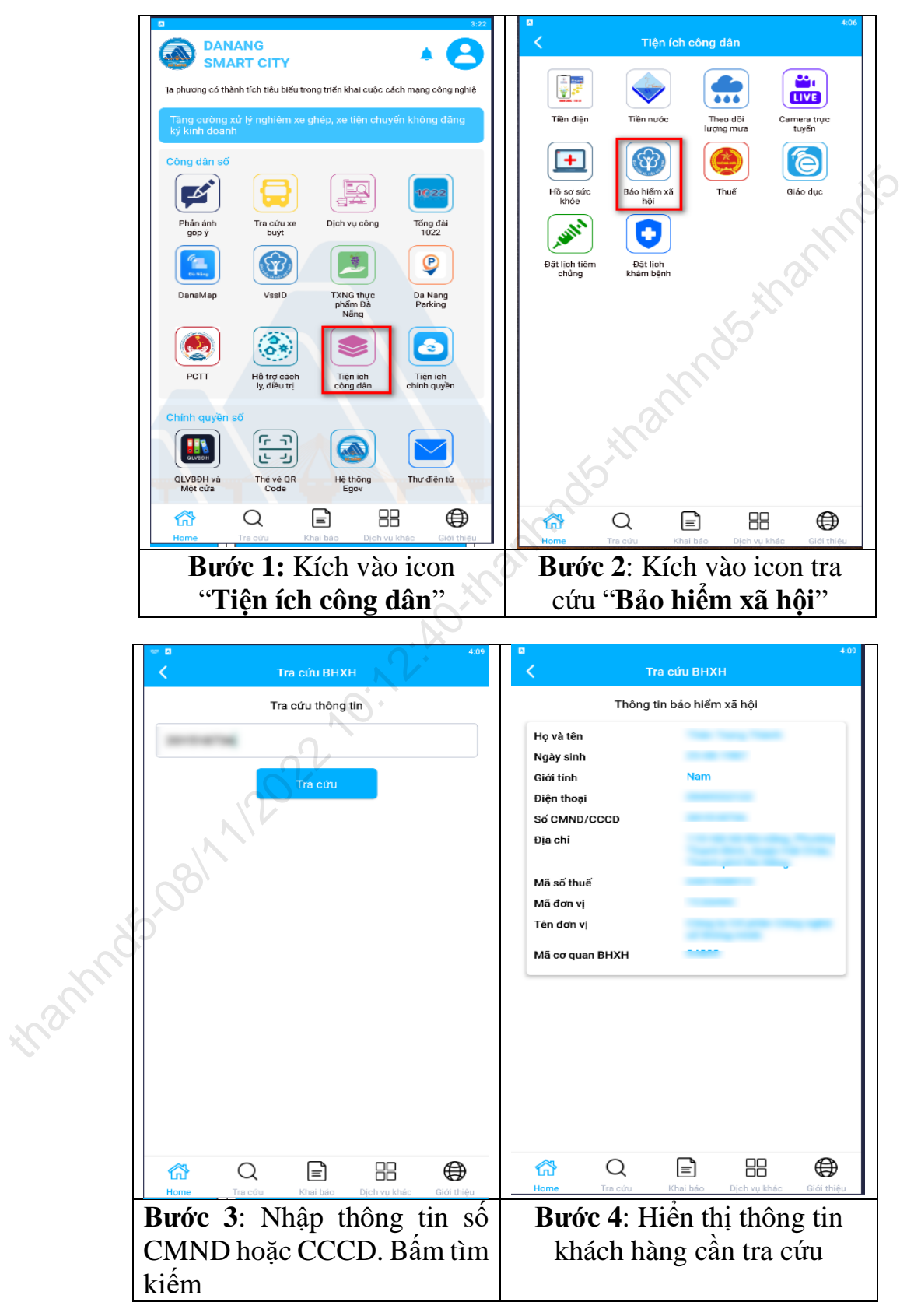

#### 3.10.4. Tra cứu thuế

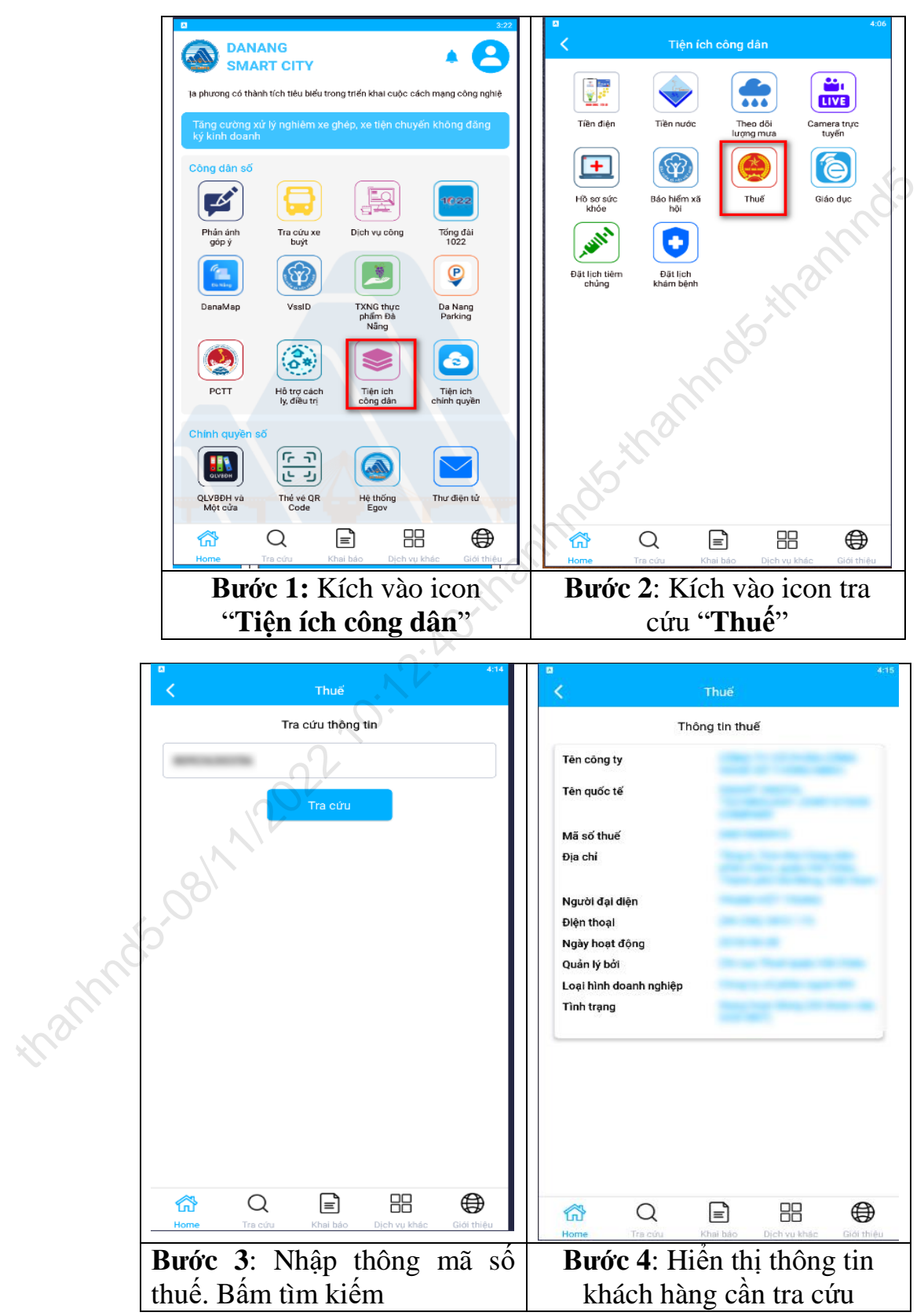

Tài liệu hướng dẫn sử dụng Nền tảng công dân số TP. Đà Nẵng

#### 3.10.5. Đặt lịch tiêm chủng

| DANANG                                                                       | ۲۰ در ۲iện ích công dân                                     | 2:48 🧿 🛍 🔍 🛋                                        |  |  |  |
|------------------------------------------------------------------------------|-------------------------------------------------------------|-----------------------------------------------------|--|--|--|
| SMART CITY                                                                   |                                                             | A Đặt lịch tiêm chủng                               |  |  |  |
| la phương có thành tích tiêu biểu trong triển khai cuộc cách mạng công nghiệ |                                                             | Chi tiết 🗸                                          |  |  |  |
| Tăng cường xử lý nghiêm xe ghép, xe tiện chuyển không đăng<br>ký kinh doanh  | Tiền điện Tiền nước Theo dõi Camera trực<br>lượng mưa tuyến | Trung tâm kiếm soát bệnh TP DN                      |  |  |  |
| Còng dân số                                                                  |                                                             | Chọn ngày * (Chỉ được chọn trước trong vòng 2 tuần) |  |  |  |
|                                                                              |                                                             |                                                     |  |  |  |
|                                                                              | Hồ sơ sức Bảo hiệm xã Thuế Giáo dục<br>khóe hội             | Chọn thời gian *                                    |  |  |  |
| Phản ánh Tra cứu xe Dịch vụ công Tổng đài<br>góp ý buýt 1022                 |                                                             | Lịch đã được chọn     Lịch đang chọn                |  |  |  |
|                                                                              |                                                             | 14:50:00 14:55:00 14:57:00                          |  |  |  |
|                                                                              | Đặt lịch tiêm Đặt lịch<br>chủng khâm bệnh                   | 15:00:00 15:05:00 15:07:00                          |  |  |  |
| DanaMap VssID TXNG thực Da Nang<br>phẩm Đả Parking<br>Năng                   |                                                             | 15:10:00 15:15:00 15:17:00                          |  |  |  |
|                                                                              |                                                             | 18/20:00 15:22:00 15:25:00 15:27:00                 |  |  |  |
|                                                                              |                                                             | 5:30:00 15:32:00 15:35:00 15:37:00                  |  |  |  |
| PCTT Hỗ trợ cách Tiện ich Tiện ich<br>ly, điều trị công dân chính quyền      |                                                             | 15:40:00 15:42:00 15:45:00 15:47:00                 |  |  |  |
| Chính quyền số                                                               |                                                             | 15:50:00 15:52:00 15:55:00 15:57:00                 |  |  |  |
|                                                                              |                                                             | <b>16:00:00 16:02:00 16:05:00 16:07:00</b>          |  |  |  |
| QLVBDH và Thẻ vẻ QR Hệ thống Thự điện tử                                     | 5                                                           | 16:10:00 16:12:00 16:15:00 16:17:00                 |  |  |  |
| Một cửa Code Egov                                                            | ~0~                                                         | 📅 Q 🖹 88 🤀                                          |  |  |  |
| 😚 Q 🖹 🗄 🤀                                                                    | 😚 Q 🖹 🗄 🤀                                                   | Home Tra culu khal bao Dich vy khac Gibt thiệu      |  |  |  |
| Home Tra cứu Khai bảo Dịch vụ khác Giới thiệu                                | Home Tra cứu Khai bảo Dịch vụ khác Giới thiệu               |                                                     |  |  |  |
| <b>Bước 1:</b> Kích vào icon                                                 | Bước 2: Kích vào icon                                       | Bước 3: Chọn thông                                  |  |  |  |
| "Tiên ích công dân"                                                          | "Đặt lịch tiêm chủng"                                       | tin thời gian cần hen                               |  |  |  |
| riçn ich cong uun                                                            | Dut nen tem enung                                           | $\therefore $                                       |  |  |  |
|                                                                              |                                                             | giơ và bằm "Đảng kỷ"                                |  |  |  |

### 3.10.6. Đặt lịch khám bệnh

| DANANG                                                                                                    | Tiện ích công dân                               | 2:47 🛈 🖬 🔍 🗸                                                                                                    |
|----------------------------------------------------------------------------------------------------|-------------------------------------------------|----------------------------------------------------------------------------------------------------|
| SMART CITY                                                                                                    |                                                 | < Đặt lịch khám bệnh                                                                                                    |
| na phương có thánh nên thời biết a việt thến khát các cách màng công nghi<br>Tặng cường xử lý nghiệm xe dhép, xe tiên chuyến không đặng | Tiền điện Tiền nước Theo đội Camera trực        | Chi tiết 🗸                                                                                                    |
| ký kinh doanh                                                                                                    | lượng mưa tuyến                                 | Bệnh viện Răng - Hàm - Mặt thành phố Đà Nẵng 🛛 🗸                                                                                      |
| Công dân số                                                                                                    |                                                 | Đơn vị trực thuộc lĩnh vực 🗸                                                                                                    |
|                                                                                                    | Hồ sơ sức Báo hiếm xã Thuế Giáo dục<br>khóe hội | Chọn ngày * (Chỉ được chọn trước trong vòng 2 tuần)                                                                                   |
| Phản ánh Tra cứu xe Dịch vụ công Tống đải<br>góp ý buỷt 1022                                                                            |                                                 |                                                                                                    |
|                                                                                                    | Đặt lịch tiêm<br>chủng bật lịch<br>khám bệnh    | Chọn thời gian *<br>Lịch đã được chọn   Lịch đang chọn                                                                                |
| DanaMap VssID TXNG thực Da Nang<br>phẩm Đà Parking<br>Niững                                                                             |                                                 | 14:50:00 15:10:00 15:20:00                                                                                                    |
|                                                                                                    |                                                 | 15:30:00 15:40:00 15:50:00 16:00:00                                                                                                   |
| PCTT Hötro cách Tiên ích Tiên ích                                                                                                    |                                                 | 16:10:00 16:30:00 16:40:00                                                                                                    |
| ly, điều trị công dân chính quyền                                                                                                    |                                                 | 16:50:00 17:00:00 17:10:00 17:20:00                                                                                                   |
| Chính quyền số                                                                                                    |                                                 | Số người giao dịch                                                                                                    |
|                                                                                                    |                                                 | 1 Người                                                                                                    |
| QLVBĐH và Thẻ vẻ QR Hệ thống Thư điện tử<br>Một cửa Code Egov                                                                           |                                                 | Nội dung đãng ký                                                                                                    |
| C         E         E         E           Home         Tra cứu         Khai bảo         Dịch vụ khác         Giới thiệt                 | Home Tra cứu Khai báo Dịch vụ khác Giới thiệ    | Chi         Q         E         E         E           Home         Tra culu         Khali báo         Diph vụ khác         Giết thiệt |
| Bước 1: Kích vào icon                                                                                                    | Bước 2: Kích vào icon                           | Bước 3: Chọn thông tin                                                                                                    |
| "Tiện ích công dân"                                                                                                    | "Đặt lịch khám bệnh"                            | thời gian cần hẹn giờ và                                                                                                    |
|                                                                                                    |                                                 | bấm "Đăng ký"                                                                                                    |

Tài liệu hướng dẫn sử dụng Nền tảng công dân số TP. Đà Nẵng

### 3.11. Tiện ích chính quyền: 3.11.1. Phản ánh góp ý

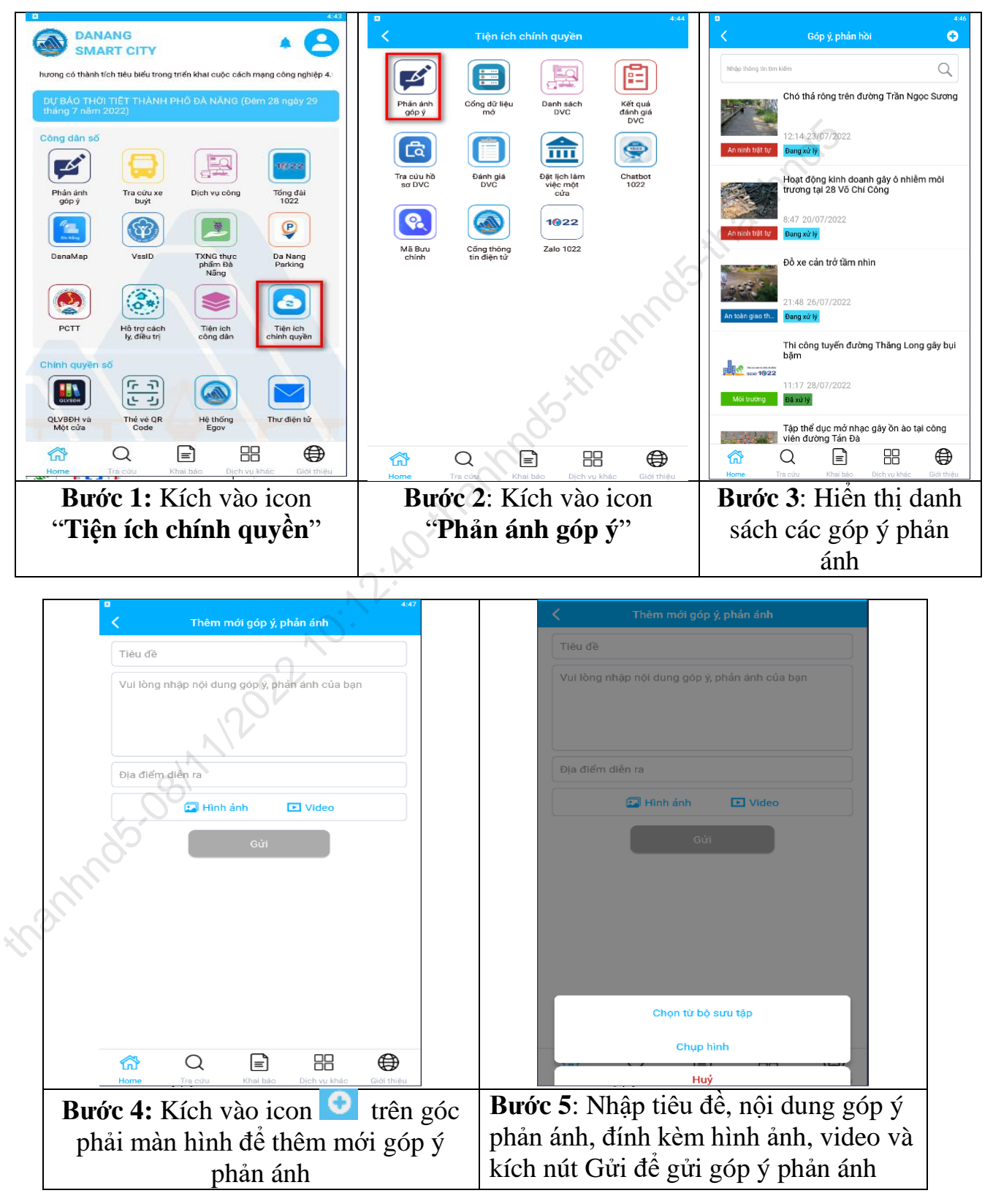

### 3.11.2. Cổng dữ liệu mở

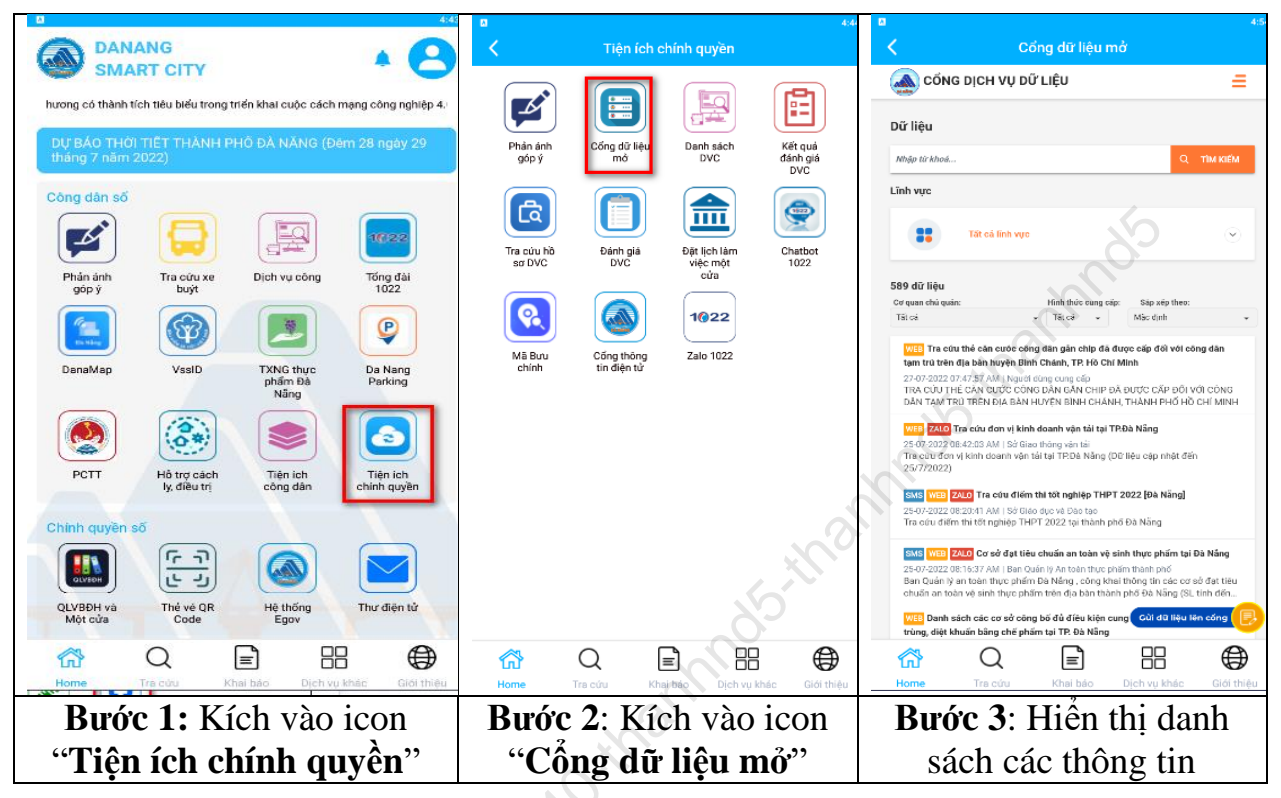

3.11.3. Đánh giá dịch vụ công

| DANANG A C                                                                                                    | a 444<br>K Tiện ích chính quyền                                                                                                    | ■ 459<br><b>〈</b> Đánh giá DVC                                                                                                    |
|----------------------------------------------------------------------------------------------------|----------------------------------------------------------------------------------------------------|----------------------------------------------------------------------------------------------------|
| hương có thành tích tiêu biểu trong triển khai cuộc cách mạng công nghiệp 4.                                             |                                                                                                    | 🍐 ĐÁNH GIẢ CHẤT LƯỢNG DỊCH Vụ HÀNH CHÍNH CÔNG                                                                                                    |
| Dự BÁO THỜI TIẾT THÀNH PHÔ ĐÀ NĂNG (Đêm 28 ngày 29<br>tháng 7 năm 2022)                                                  | Phản ánh Cổng dữ liệu Danh sách Kết quả<br>góp ý mở DVC đánh giá<br>DVC                                                                                                    | ĐÁNH GIẢ CHẤT LƯỢNG DỊCH VỤ HÀNH CHÍNH<br>CÔNG<br>Xin vui lòng nhập mã số hà sơ/ số diện thoại người nập hà sơ                                                                                                    |
| Công dân số                                                                                                    | Tra củu hộ<br>Tra củu hột làm Chuảc Chuảc Chu | dể tiếp tục đánh pả<br><mark>Số biện hoại</mark> Mắ số hồ sơ<br>Nhập số điện thoại                                                                                                    |
| Phản ảnh Tra cứu xe Dịch vụ công Tống đải<br>góp ý buýt                                                                  | soluce use mot 1022                                                                                                    | Τιέρτως                                                                                                    |
| DanaMap VisiD TXNG thực Da Nang Parking                                                                                  | Mã Bưu Cổng thông Zalo 1022<br>chính tín điện từ                                                                                                    | Đế năng các chếk lượng phác vụ các cơ quan hình chính mà nước<br>và của các hộc, ching hác, việc nhậc trong bải giả ngiệt thất vịc trà hành<br>chính tại Thanh nhới Đế Năng, khính mong Quỹ Đồng tác dánh trời gian<br>để đănh giả ngi hài lông về địch vụ hành chính công mà Quỹ Đồng tác<br>đã hoặc đặng thực hiện. |
| PCTT Hả trợ cách<br>hộ điều trị<br>Năng<br>Năng<br>Năng<br>Tiến lớh<br>Tiến lớh<br>Chính quyền                           |                                                                                                    | Trân trọng cảm chỉ                                                                                                    |
| Chinh quyền số<br>(한국) (고고 가 (고고 가 (고고 가 (고고 가 (고고 가 (고고 가 (고고 가 (고고 가 (고고 가 (고고 가 (고고 가 (고고 가 (고고 ) (고 ) (              |                                                                                                    |                                                                                                    |
| C         E         E         E           Home         Tra colu         Khal báo         Dích vu khác         Giới thiệu | Chi         Chi         Chi <thchi< th=""> <thchi< th=""> <thchi< th=""></thchi<></thchi<></thchi<>                                                                                                    | Image: None         Tra culu         Khai bido         Djeh vy, khác         Giới thiệu                                                                                                    |
| Bước 1: Kích vào icon                                                                                                    | Bước 2: Kích vào icon                                                                                                    | <b>Bước 3</b> : Hiển thị giao                                                                                                    |
| "Tiện ich chính quyên"                                                                                                   | "Đành giả DVC"                                                                                                    | diện để công dân đánh<br>giá chất lượng dịch vụ                                                                                                    |

| DANANG                                                                                                    | ₽ 444<br>C Tiện ích chính quyền                                                                                                    | 248 <b>G B T</b>                                                                                                    |
|----------------------------------------------------------------------------------------------------|----------------------------------------------------------------------------------------------------|----------------------------------------------------------------------------------------------------|
| SMART CITY<br>hurana có thành tích tiểu biểu trong triển khai cuộc cách mạng công nghiệp 4.                                                                                                    |                                                                                                    | A Đặt lịch làm việc một cửa                                                                                                    |
| Dự BÁO THÔI TIẾT THÀNH PHÔ ĐÀ NĂNG (Đếm 28 ngày 29                                                                                                    |                                                                                                    | Chỉ tiết 🗸                                                                                                    |
| tháng 7 năm 2022)                                                                                                    | gópý mo DVC đánh giá<br>DVC DVC                                                                                                    | Sở Xây dựng 🗸 🗸                                                                                                    |
| Còng dàn số                                                                                                    |                                                                                                    | Dan vị trực thuộc lĩnh vực                                                                                                    |
| Phin sink Transform Disk was den Tien dei                                                                                                    | Tra cứu hồ Đánh giả Đặt lịch lắm Chatbot<br>sơ DVC DVC việc một 1022                                                                                                    | Chọn ngày * (Chỉ được chọn trước trong vòng 2 tuần)                                                                                   |
| góp ý buýt blot ve bon ve bon |                                                                                                    |                                                                                                    |
|                                                                                                    |                                                                                                    | Chọn thời giản *<br>Eich đã được chọn Cich đang chọn                                                                                  |
| DanaMap VssID TXNG thực Da Nang<br>phẩm Đà Parking<br>Năng                                                                                                    | nă Bưu Cong thong 2alo 1022<br>chính tin điện tử                                                                                                    | 1450.00 15:00:00 15:10:00 15:20:00                                                                                                    |
|                                                                                                    |                                                                                                    | 15:30:00 15:40:00 15:50:00 16:00:00                                                                                                   |
|                                                                                                    | J.                                                                                                    | 16:10:00 16:20:00 16:30:00 16:40:00                                                                                                   |
| ly, điều trị công đán chính quyền                                                                                                    |                                                                                                    | 16:50:00 17:00:00 17:10:00 17:20:00                                                                                                   |
| Chinh quyền số                                                                                                    | 200                                                                                                    | Số người giao dịch                                                                                                    |
|                                                                                                    | and the second second sec | 1 Người                                                                                                    |
| QLVBDH và Thẻ vẻ QR Hệ thống Thư điện tử<br>Một cửa Code Egov                                                                                                    | all.                                                                                                    | Nội dung đăng ký                                                                                                    |
| C         E         E         E           Home         Tra cưu         Khai báo         Dịch vụ khác         Giới thiệu                                                                                                    | Chi         C         E         E         E           Home         Tel cou         Khai bao         Dich vu khác         Giới thiệu                                                                                                    | Chi         Q         E         BB         E           Nome         Tra citu         Khat båo         Djoh vy khác         Girát théy |
| Bước 1: Kích vào icon                                                                                                    | Bước 2: Kích vào icon                                                                                                    | Bước 3: Chọn thông                                                                                                    |
| "Tiện ích chính quyền"                                                                                                    | "Đặt lịch làm việc một                                                                                                    | tin thời gian cần hẹn                                                                                                    |
|                                                                                                    | cửa"                                                                                                    | giờ và bấm "Đăng ký"                                                                                                    |
| 65-08/112022                                                                                                    |                                                                                                    |                                                                                                    |

#### 3.11.4.Đặt lịch hẹn giờ giao dịch một cửa: